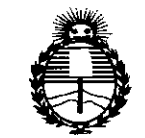

Ministerio de Salud Secretaría de Políticas, Regulación e Institutos ANMAT

DISPOSICIÓN Nº 3544

BUENOS AIRES, 0.5 MAY 2015

VISTO el Expediente Nº 1-47-3110-2553-14-2 del Registro de esta Administración Nacional de Medicamentos, Alimentos y Tecnología Médica (ANMAT), y

#### CONSIDERANDO:

Que por las presentes actuaciones Barraca Acher Argentina S.R.L. solicita se autorice la inscripción en el Registro Productores y Productos de Tecnología Médica (RPPTM) de esta Administración Nacional, de un nuevo producto médico.

Que las actividades de elaboración y comercialización de productos médicos se encuentran contempladas por la Ley 16463, el Decreto 9763/64, y MERCOSUR/GMC/RES. Nº 40/00, incorporada al ordenamiento jurídico nacional por Disposición ANMAT Nº 2318/02 (TO 2004), y normas complementarias.

Que consta la evaluación técnica producida por la Dirección Nacional de Productos Médicos, en la que informa que el producto estudiado reúne los requisitos técnicos que contempla la norma legal vigente, y que los establecimientos declarados demuestran aptitud para la elaboración y el control de calidad del producto cuya inscripción en el Registro se solicita.

Que corresponde autorizar la inscripción en el RPPTM del producto médico objeto de la solicitud.

1

"2015 - AÑO DEL BICENTENARIO DEL CONGRESO DE LOS PUEBLOS LIBRES"

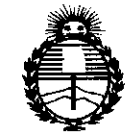

ANMAT

Ministerio de Salud Secretaría de Políticas, Regulación e Institutos

# DISPOSICIÓN Nº 3544

Que se actúa en virtud de las facultades conferidas por los Decretos Nº 1490/92 y 1886/14.

Por ello;

# EL ADMINISTRADOR NACIONAL DE LA ADMINISTRACIÓN NACIONAL DE MEDICAMENTOS, ALIMENTOS Y TECNOLOGÍA MÉDICA

#### DISPONE:

ARTÍCULO 1º.- Autorízase la inscripción en el Registro Nacional de Productores y Productos de Tecnología Médica (RPPTM) de la Administración Nacional de Medicamentos, Alimentos y Tecnología Médica (ANMAT) del producto médico marca Medical Measurement Systems, nombre descriptivo Sistema para Diagnóstico Gastroenterológico y nombre técnico Analizadores de la Motilidad Gastrointestinal, de acuerdo con lo solicitado por Barraca Acher Argentina S.R.L., con los Datos Identificatorios Característicos que figuran como Anexo en el Certificado de Autorización e Inscripción en el RPPTM, de la presente Disposición y que forma parte integrante de la misma.

ARTÍCULO 2°.- Autorízanse los textos de los proyectos de rótulo/s y de instrucciones de uso que obran a fojas 65 y 66 a 93 respectivamente.

ARTÍCULO 3º.- En los rótulos e instrucciones de uso autorizados deberá figurar la leyenda: Autorizado por la ANMAT PM-696-2012, con exclusión de toda otra leyenda no contemplada en la normativa vigente.

2

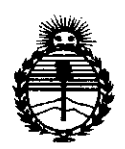

Ministerio de Salud Secretaría de Políticas, Regulación e Institutos ANMAT

DISPOSICIÓN Nº 3544

ARTÍCULO 4º.- La vigencia del Certificado de Autorización mencionado en el Artículo 1º será por cinco (5) años, a partir de la fecha impresa en el mismo. ARTÍCULO 5º.- Regístrese. Inscríbase en el Registro Nacional de Productores y Productos de Tecnología Médica al nuevo producto. Por el Departamento de Mesa de Entradas, notifíquese al interesado, haciéndole entrega de copia autenticada de la presente Disposición, conjuntamente con su Anexo, rótulos e instrucciones de uso autorizados. Gírese a la Dirección de Gestión de Información Técnica a los fines de confeccionar el legajo correspondiente. Cumplido, archívese.

Expediente Nº 1-47-3110-2553-14-2

DISPOSICIÓN Nº

OSF.

3544

Ing. ROGELIO LOPEZ Administrador Nacional A.N.M.A.T.

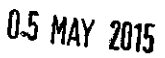

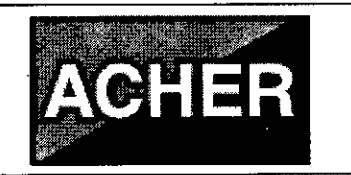

PM-696-2012

3544

# **RÓTULOS**

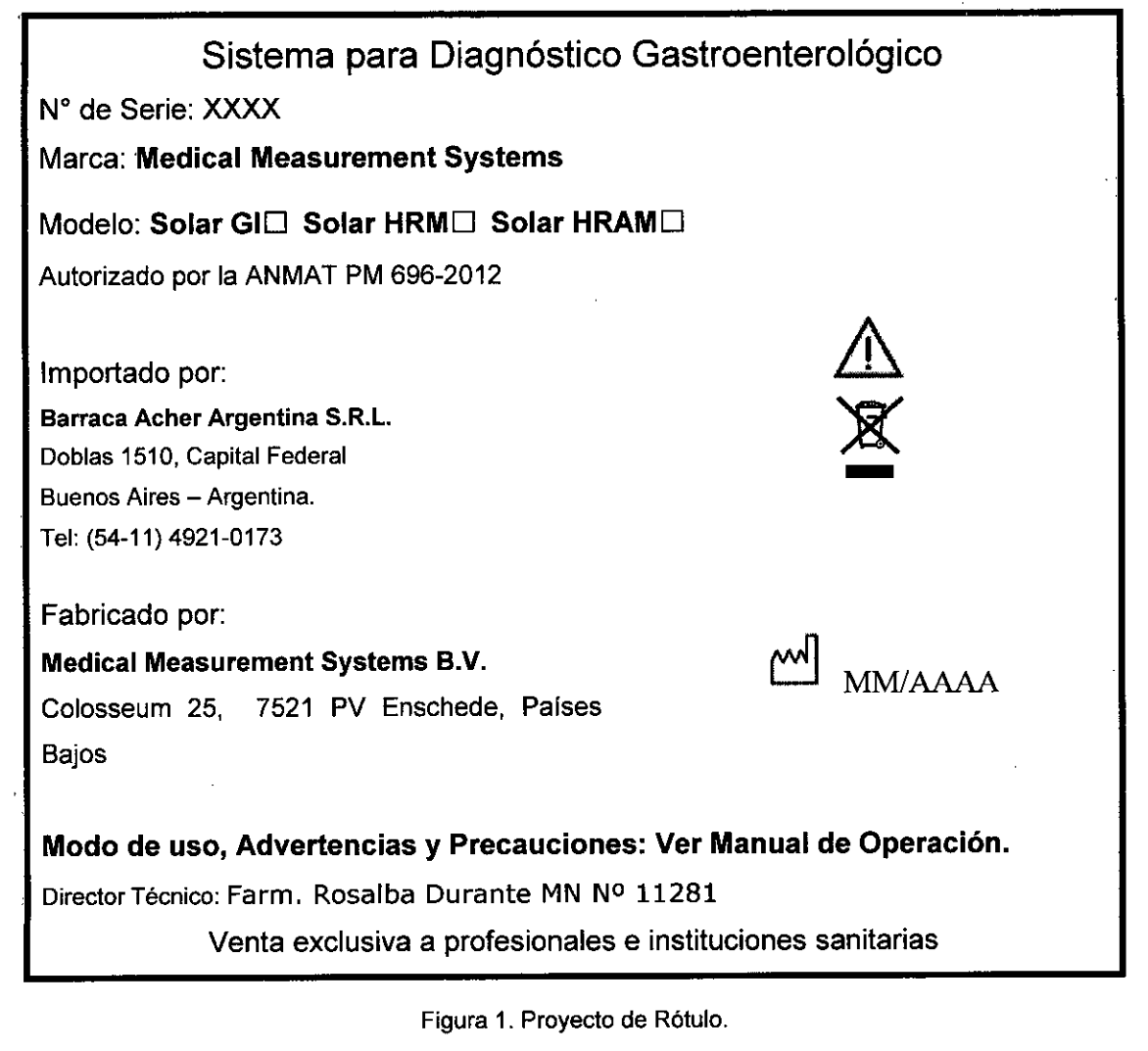

B. ACHER ARGENTINA S.R.L. JUAN GONZALEZ MAUREIRA APODERADO

ROSALBA DURANTÉ FARMACEUTICA M.N. 11281

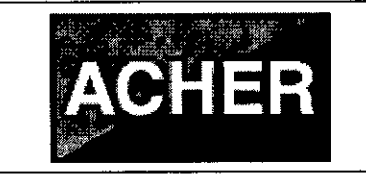

Sistema para Diagnóstico

PM-696-2012

3544

Gastroenterológico

# **INSTRUCCIONES DE USO**

#### 3.1 Indicaciones del Rótulo

Razón Social y Dirección (Rótulo del Fabricante):

Medical Measurement Systems B.V. Colosseum 25, 7521 PV Enschede Países Bajos.

Razón Social y Dirección (Rótulo del Importador):

Barraca Acher Argentina S.R.L.

Doblas 1510, Capital Federal

Buenos Aires - Argentina.

Identificación del Producto:

Producto: Sistema para Diagnóstico Gastroenterológico.

Marca: Medical Measurement Systems.

Modelo: Solar GI, Solar HRM, Solar HRAM.

Condiciones de Almacenamiento, Conservación y/o Manipulación del producto:

| Variable Física | Ambiente de Operación | Ambiente de Almacenamiento |
|-----------------|-----------------------|----------------------------|
| Temperatura     | 15°C – 35°C           | 15°C – 35°C                |
| Humedad         | 45% – 75%             | 45% - 75%                  |
|                 | ~                     | Ambiente libre de polvo    |

B. ACHER ARGENTINA S.R.L. JUAN GONZALEZ MAUREIRA ODERADO

ROSALBA DURANTE FARMACEUTICA M.N. 11281

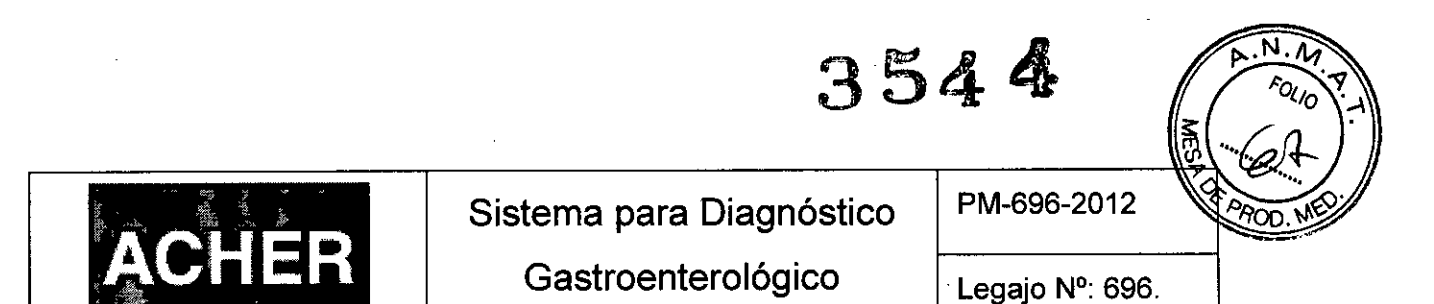

Advertencias y/o precaución transporte (empaque del Producto Médico):

| Símbolo | Descripción            |  |
|---------|------------------------|--|
|         | Frágil                 |  |
|         | Este lado arriba       |  |
|         | No exponer a lluvia    |  |
| 类       | No exponer a luz solar |  |
|         | No apilar              |  |

Director Técnico de Barraca Acher. Farm. Rosalba Durante MN Nº 11281

Número de Registro del Producto Médico: "Autorizado por la ANMAT PM-696-2012".

Venta exclusiva a profesionales e instituciones sanitarias.

#### 3.2 Prestaciones atribuidas por el fabricante y efectos secundarios no deseados

Todos los sistemas de medida de la línea Solar, están destinados a grabar, guardar, ver y analizar presión, EMG, respiración y datos de varios dispositivos de entrada auxiliares en cualquier parte del tracto gastrointestinal (faringe, esófago, estómago, duodeno, esfínter de Oddi, intestino delgado, colon y área anorrectal, incluido recto y suelo pélvico), para ayudar en el diagnóstico y evaluación de desórdenes gastrointestinales y de deglución. Para la medida en cada área son necesarios catéteres y accesorios específicos.

#### Efectos secundarios no deseados

Prácticamente no presenta efectos secundarios. Lo único que puede causar una pequeña irritación es el catéter al ingresar a cualquier porción del sistema gastrointestinal.

LACHER ARGENTINA S.R.L. JUAN GONZALEZ MAUREIRA FONP

ROSAL FARMACEUT M.N.

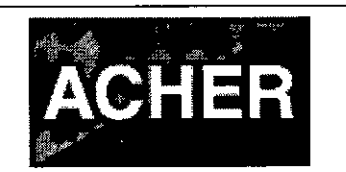

354

# 3.3 Combinación del Producto Médico con otros productos

El Sistema Solar se utiliza en combinación con un ordenador en el que se instala el software MMS. La configuración mínima recomendada del ordenador para el software MMS es:

- Windows XP, Windows Vista Businees Edition (32 bit) o Windows 7 Professional Edition (32 y 64 bit)
- Ratón con dos botones
- 8 Puertos USB
- CD-RW/DVD-RW
- Tarjeta de sonido con micrófono y altavoces.
- 1 Gb de memoria interna
- Monitor color 17"
- Disco duro 80 GB

Se deberá contar con una impresora para poder realizar la impresión de los informes finales que contendrán los resultados del estudio realizado con el sistema Solar. Pulsando el botón **[Imprimir informe]** del programa MMS, se podrá configurar la impresora deseada y seleccionar, a través de una ventana que se abre qué datos del informe son los que se desea imprimir.

El sistema Solar se puede suministrar como:

- Solar en carro;
- Solar en poste;
- Solar independiente (sin carro o poste).

Para montar los dispositivos en el carro, poste o carril de accesorios se utilizan abrazaderas universales.

El Solar es un sistema modular que permite al usuario diseñar un sistema que se ajuste a sus requerimientos particulares. MMS ofrece módulos personalizados para la medida de presiones, EMG, deglución, respiración, pH y señales de impedancia. El software de los módulos está disponible para diferentes tipos de investigaciones y ofrece diferentes niveles de funcionalidad. Dispositivos MMS (los módulos) y software de los módulos pueden ser fácilmente añadidos posteriormente.

ACHER ARGENTINA S.R.L. JUAN GONZACEZ MAUREIRA APODEBADO

ROS

|       |                          | 3544            | A.N.A.Y.<br>A.Q.O.T |
|-------|--------------------------|-----------------|---------------------|
|       | Sistema para Diagnóstico | PM-696-2012     | RAPOD. NED          |
| ACHER | Gastroenterológico       | Legajo Nº: 696. |                     |

#### 3.4 Instalación del Producto Médico

Para comenzar a utilizar los sistemas Solar, cualquiera sea el modelo, se debe instalar el Software MMS que viene en CD-ROM en el ordenador donde se realizaran las investigaciones. También se debe instalar el software Quickview, que se utilizara para analizar las investigaciones en alta resolución, realizadas con el solar HRM y el Solar HRAM.

#### Instalar el Sistema Solar

La siguiente es una imagen que muestra cómo debe quedar todo el sistema Solar una vez instalado cada uno de los módulos y de los equipos con los que se combina para lograr cumplir con el total de sus funciones:

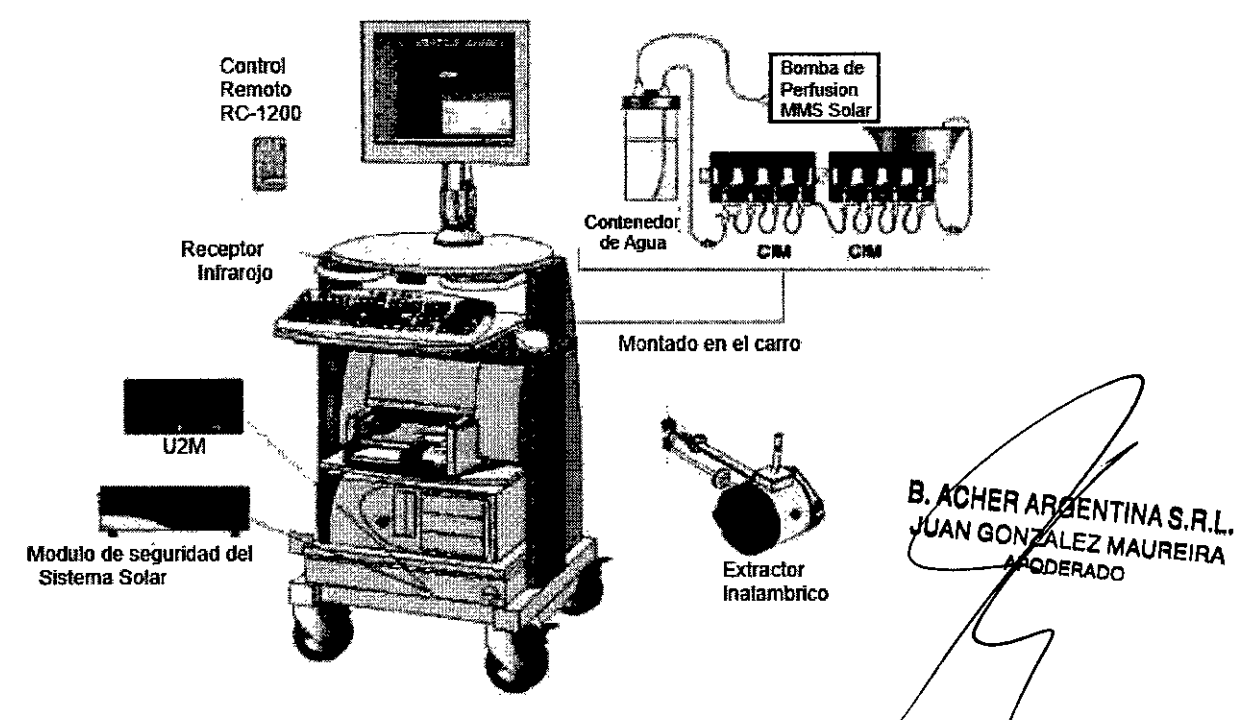

Figura 3.4.1: Configuración del Sistema Solar en carro.

La ilustración también muestra el sistema de perfusión Solar de MMS. Este sistema de perfusión puede montarse en el lado derecho o izquierdo del carro. Los módulos de interfaz combinado (CIM), que se visualizan en la imagen, se utilizan para medir presiones, deglución, respiración y/o señales EMG.

Como se dijo anteriormente, el sistema Solar también puede montarse sobre un poste como puede apreciarse en la siguiente figura, en donde se observa también un

ROSALBA DURANTE FARMACEUTICA M.N. 11281

7

|       |                          | 3544           | ( <del>7</del> 0), |
|-------|--------------------------|----------------|--------------------|
|       | Sistema para Diagnóstico | PM-696-2012    | RAPOD. MED.        |
| ACHEK | Gastroenterológico       | Legajo №: 696. |                    |

sistema de perfusión de bajo coste. La versión en poste se suministra de manera estándar con un módulo U2M:

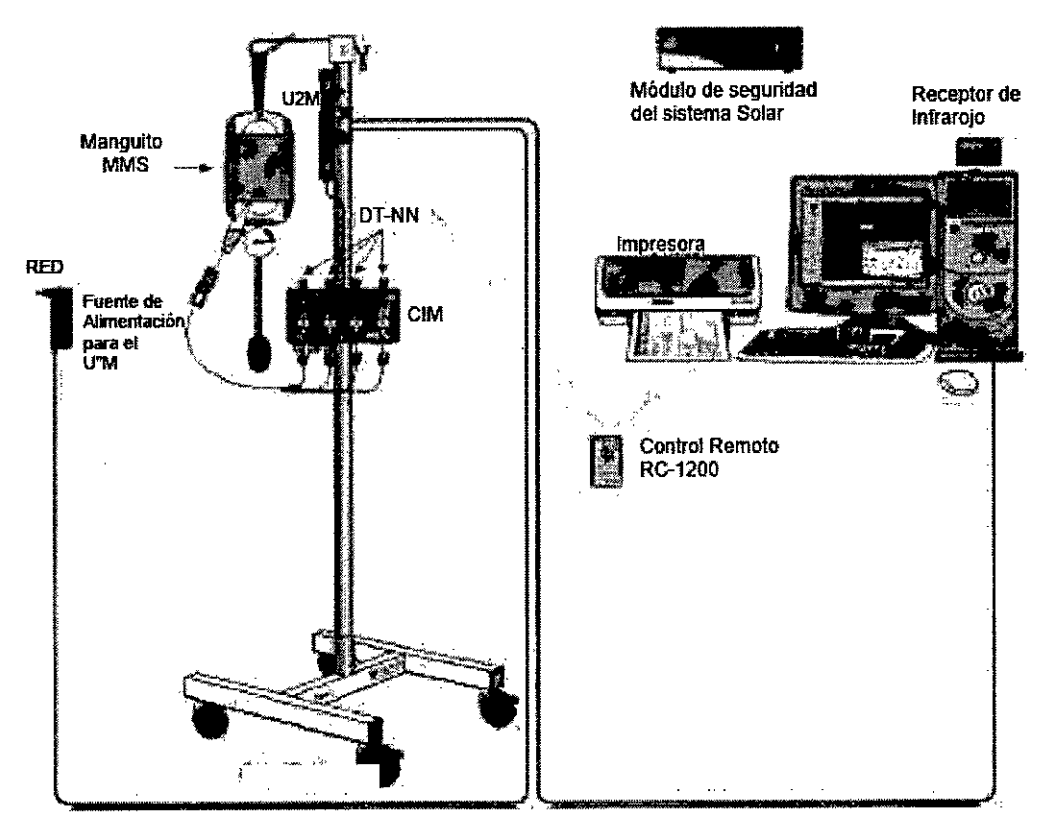

Figura 3.4. 2: Configuración del Sistema Solar en poste.

#### 3.4.1. Conexión catéteres de presión

Los sistemas de medida Solar se pueden utilizar con diferentes tipos de transductores de presión. Ya que cada tipo de transductores requiere un manejo diferente, remitirse a los manuales suministrados con los transductores a utilizar.

Los catéteres de estado sólido se conectan a los conectores Lemo 4 en el módulo interfaz combinado (CIM). Los transductores de presión para catéteres de perfusión de agua se colocan en los soportes CIM como muestra la figura. Para investigaciones HRM se pueden utilizar módulos de presión múltiples (IPM). Los módulos CIM/IPM se pueden colocar en el sistema de perfusión Solar de MMS.

CHER ARGENTINA S.R.L N GONZALEZ MAUREIRA PODERADO

ROSALBA DURANTE FARMACEUTICA M.N. 11281

# 3544

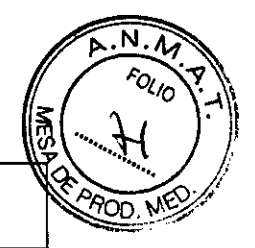

# Sistema para Diagnóstico Gastroenterológico

Legajo Nº: 696.

PM-696-2012

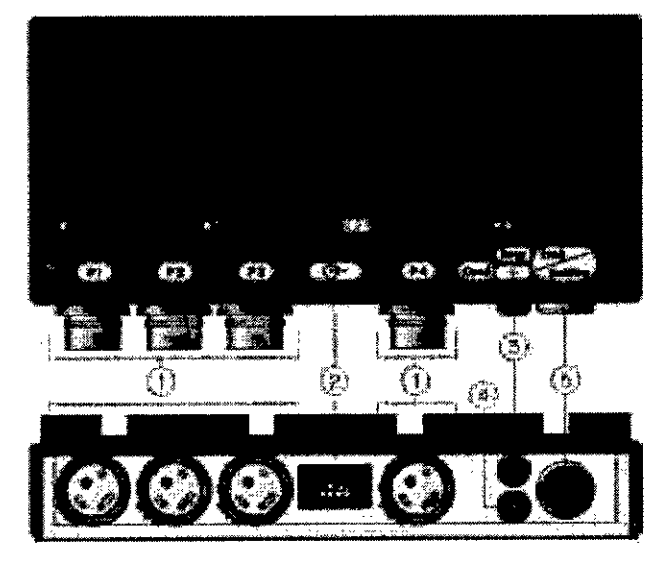

Figura 3.4.3: Módulo interfaz combinado.

- 1- Conector Lemo 4 para transductores de presión.
- 2- Conector para la alimentación eléctrica del módulo
- 3- Conector para realizar estudios de la respiración.
- 4- Conector para realizar estudios de deglución.
- 5- Conector para catéteres que miden EMG.

ACHER

En el protocolo de investigación se debe seleccionar el catéter apropiado para la investigación. Se puede seleccionar uno de los catéteres predefinidos por MMS. También es posible definir un catéter específico. Los transductores de agua, que no están en la lista de transductores estándar, se pueden añadir calibrándolos.

Información sobre la instalación del módulo IPM (que se utiliza con el Solar HRM) y del sistema de perfusión Solar se puede encontrar en el manual de servicio e instalación Solar:

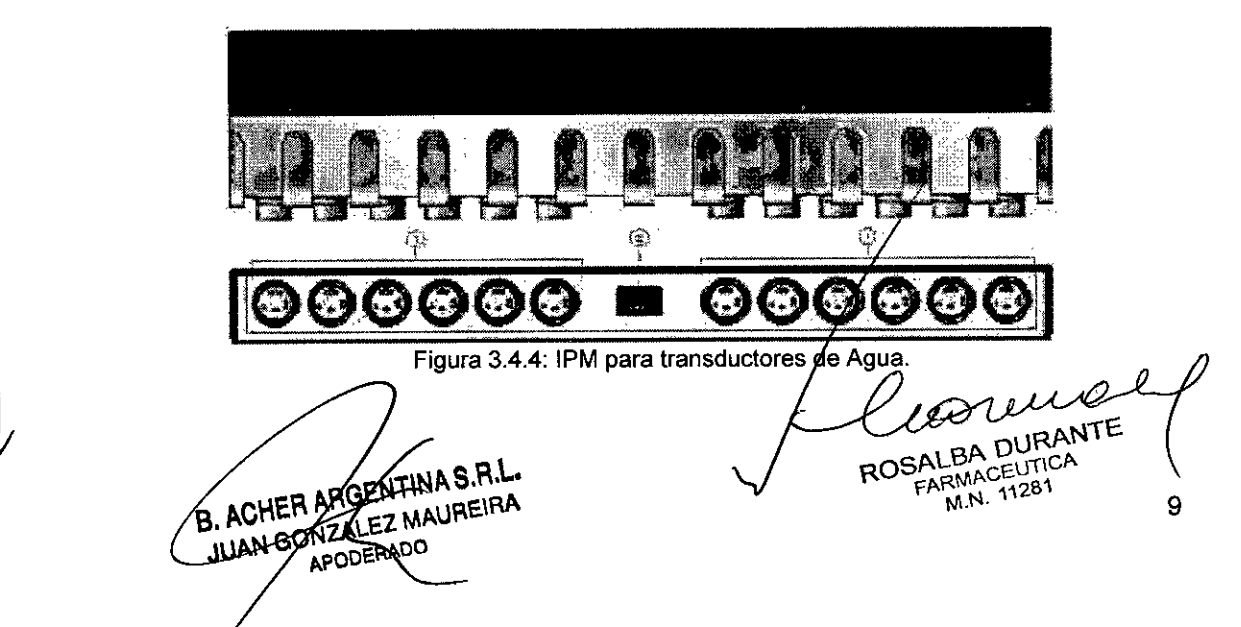

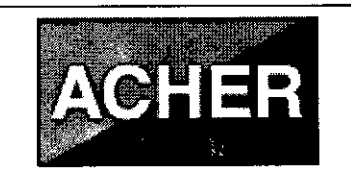

3543

- 1- Conectores para transductores de presión de agua.
- 2- Conector para la alimentación eléctrica del módulo.

#### 3.4.2. Conexión para medición de EMG

EMG significa Electro Miografía y se puede medir tanto con electrodos de superficie como de aguja. Los electrodos de superficie se colocan en la superficie epitelial tan cerca como sea posible a los músculos bajo estudio. Estos electrodos detectan potenciales de acción de los grupos de unidades motoras adyacentes a la superficie de registro. Antes de aplicar los electrodos de superficie limpiar primero la piel. Los electrodos de aguja se colocan directamente en la masa muscular.

Si es necesario, se debe ajustar la escala de la sensibilidad EMG pulsado los botones [EMG arriba/abajo] en el mando a distancia. Esto se puede hacer durante el preestudio o la medida. La sensibilidad EMG por defecto se determina por la configuración de la escala EMG en el protocolo de investigación.

#### 3.4.3. Módulo de paciente inalámbrico

El módulo de paciente inalámbrico (WPM), una vez instalado, se puede utilizar para medir uno o dos canales de EMG y un canal de presión.

EMG es sinónimo de Electo Miografía y puede utilizarse para medir la actividad de los músculos del suelo pélvico con electrodos de superficie o electrodos de aguja. El Solar automáticamente detecta si los electrodos conectados son de superficie o de aguja.

El módulo de paciente inalámbrico comunica a través de una conexión inalámbrica por Bluetooth con el ordenador. El módulo se alimenta con dos baterías (alcalina tipo AA de 1.5 V o NiMH de 1.2V).

En la siguiente figura se muestra el módulo de paciente inalámbrico. El módulo se suministra con una bolsa de transporte (y una correa para colgar) o puede utilizarse con una cinta para fijarlo al brazo o la pierna del paciente:

B. ACHER ARGENTINA S.R.L. JUAN GONZALEZ MAUREIRA APODERADO

COSALBA DURANTE FARMACEUTICA M.N. 11281

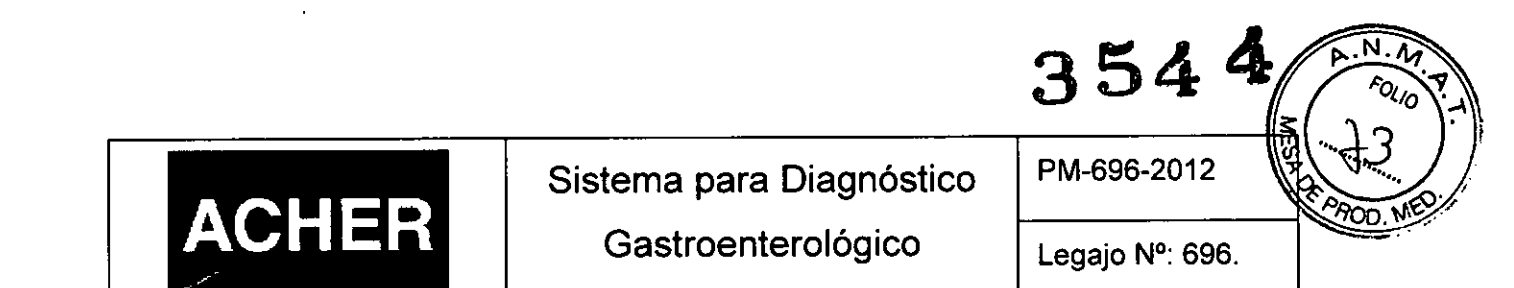

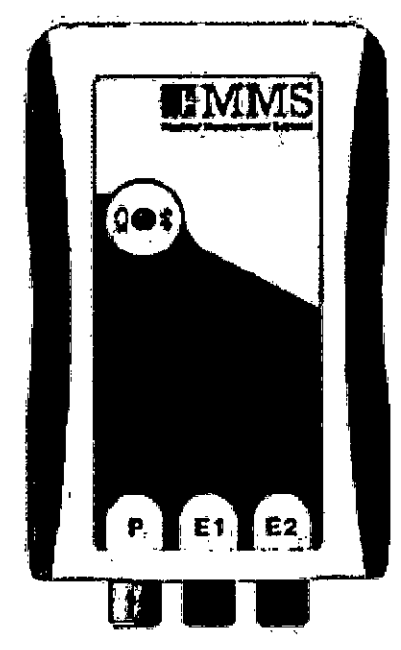

Figura 3.4.5: Módulo de paciente inalámbrico.

El módulo de paciente inalámbrico tiene un sólo LED de estado que indica la

batería y la conexión Bluetooth.

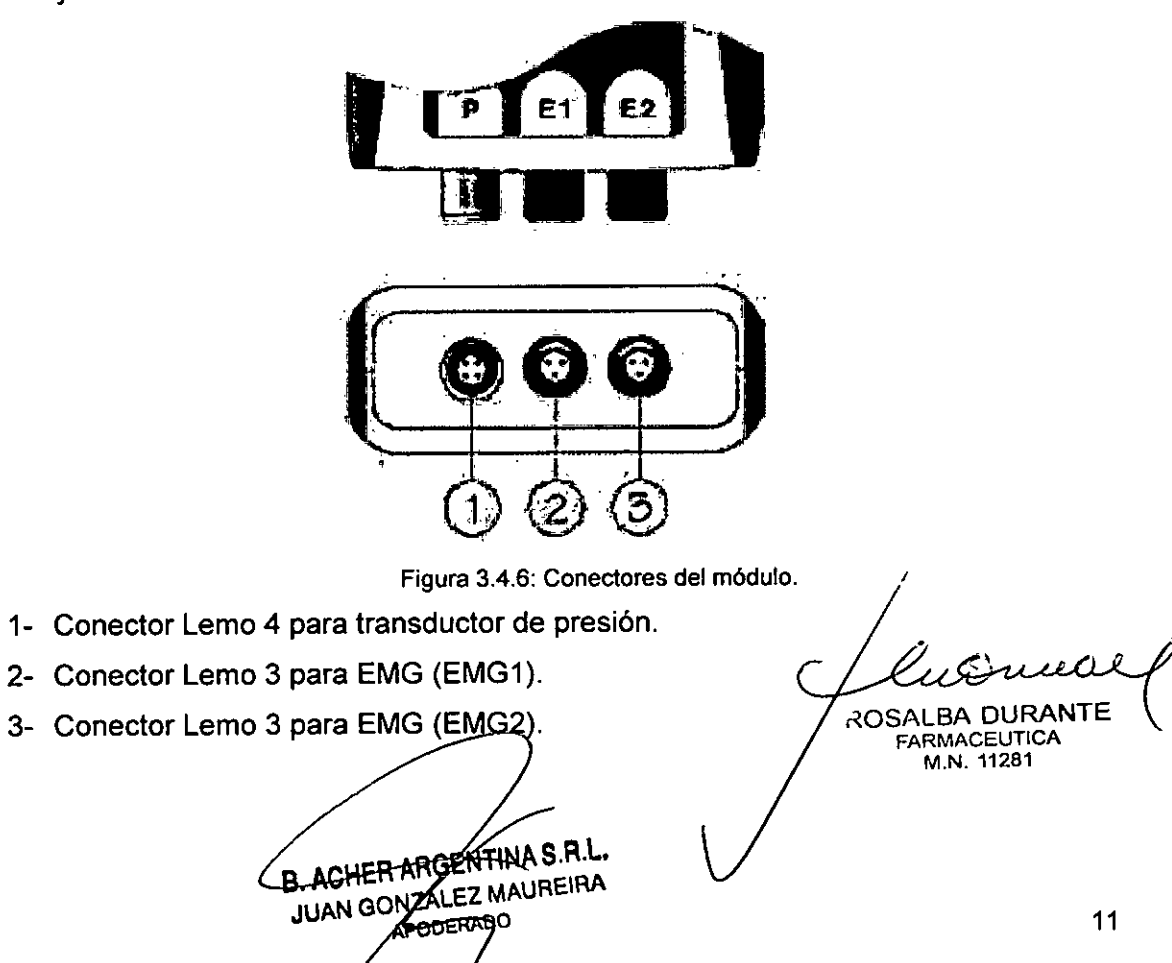

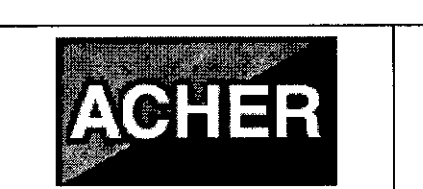

Gastroenterológico

PM-696-2012

354

. M

FOLIO

Instalar el módulo como sigue:

- Conectar el catéter de estado sólido o el transductor de presión al conector Lemo 4 (1).
- Conectar el cable de EMG al conector Lemo 3 EMG1 (2). Un segundo cable se puede conectar al conector EMG2 (3).

El conector Lemo 3 debe conectarse a la entrada EMG en el módulo de paciente inalámbrico. Es posible medir EMG utilizando electrodos de superficie.

#### 3.4.4. Deglución/Respiración

#### <u>Deglución</u>

La deglución se puede detectar utilizando electrodos de EMG de superficie o utilizando un catéter y el canal de aire en el sistema de perfusión MMS. Los electrodos de superficie se aplicarán a la piel en ambos lados de nuez de Adán. Los electrodos de superficie detectan los potenciales de acción del grupo de unidades motoras adyacentes bajo la superficie de registro.

#### **Respiración**

La respiración se puede detectar colocando un sensor piezoeléctrico con una cinta en el abdomen del paciente. El sensor piezoeléctrico mide el movimiento del abdomen causado por la respiración.

#### 3.4.5. Brazo retractor

Con el brazo retractor se podrá retirar el catéter a una velocidad constante durante las siguientes investigaciones:

- Perfil del EES.
- Manometría Esofágica.
- Perfil del EEI.
- Manometría anorrectal.

Se puede elegir entre el brazo retractor inalámbrico (Bluetooth) y el brazo con cable.

B. ACHER ARGENTINA S.R.L. JUAN GONZALEZ MAUREIRA APODERADO

ALBA DURANTE ROS FARMACEUTICA M.N. 11281

3544

| P | M-6  | 96 | -201 | 12 |
|---|------|----|------|----|
|   | AI-C | 20 | -20  | -  |

\_\_\_\_

ROD

## A. Brazo inalámbrico (Bluetooth)

ACHER

El retractor inalámbrico comunica con el ordenador por Bluetooth. El retractor se alimenta con 4 baterías recargables (NiMH) o se puede suministrar con un adaptador de grado médico dedicado. Mientras se alimenta con el adaptador las baterías también se cargan. El adaptador también alimenta la electrónica (en caso de que las baterías estén gastadas).

Sistema para Diagnóstico

Gastroenterológico

## Como montar el catéter en el brazo inalámbrico

En la siguiente figura se muestra un resumen de las partes de brazo:

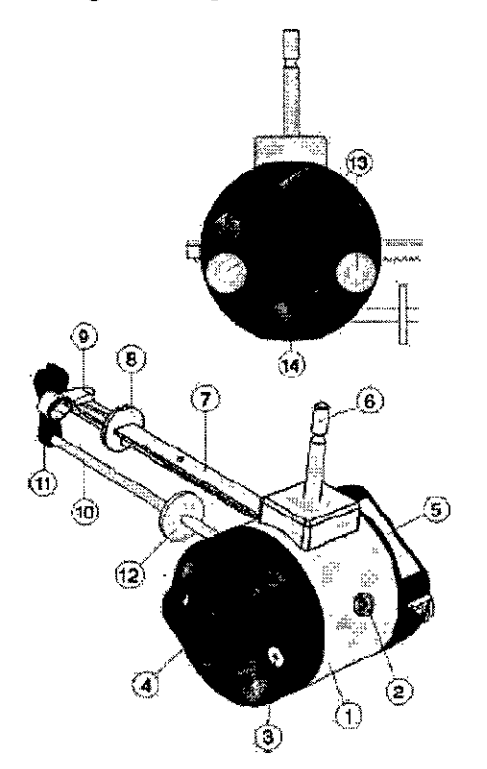

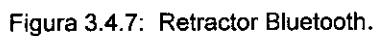

- 1- Alojamiento del motor
- 2- Toma CD para alimentador externo
- 3- Compartimiento para baterías (abrir quitando los tornillos)
- 4- Asa para posicionar el brazo
- 5- Panel de control
- 6- Perno para montar el brazo en un soporte transportable
- 7- Corredera
- 8- Disco de protección de la corredera
- 9- Pinza para catéter
- 10- Guía
- 11- Guía de catéter
- 12- Disco de protección de la guía
- 13-Tornillos de fijación para asegurar la cubierta del alojamiento del motor
- 14- Tornillo de fijación para asegurar la guía

Para montar el catéter en el brazo proceder como sigue:

- Mover la corredera (7) hacia la guía (11), hasta que la pinza (9) este colocada sobre la guía del catéter.
- Mover el catéter a través de la guía (11) para asegurar el catéter en posición durante el funcionamiento del brazo.
- Colocar el catéter bajo la pieza de plástico de la pinza (9).

FOENTINA S.R.L JUAN GONZALEZ MAUREIRA APODERADO

ROSALBA DURANT

ROSALBA DURANTI FARMACEUTICA M.N. 11281

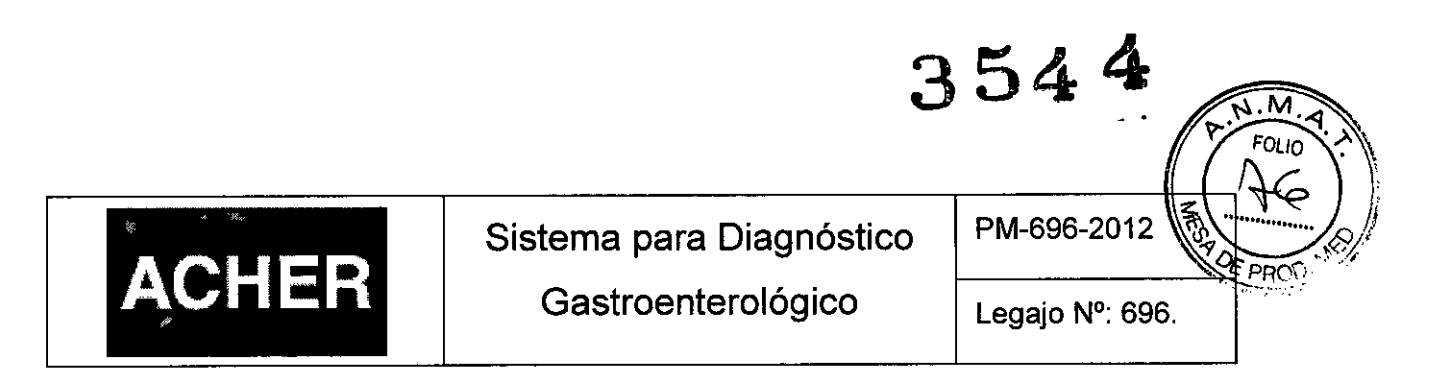

## Panel de Control Brazo Bluetooth

El panel de control del brazo retractor Bluetooth contiene tres LED's para indicación de estado (2), conexión Bluetooth (1), estado de la batería (3) y un botón de membrana para desbloquear la corredera (4):

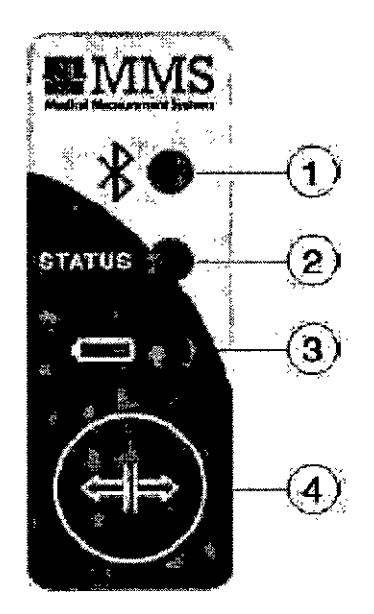

Figura 3.4.8: Panel de control brazo bluetooth.

- 1- LED indicador de conexión Bluetooth.
- 2- LED de estado.
- 3- LED indicador de estado de las baterías.
- 4- Botón de desbloqueo de la corredera.

/

Durante el pre-estudio y la investigación, la corredera está bloqueada. Para desbloquearla y recolocarla manualmente, es necesario pulsar el botón de desbloqueo (4) en el panel de control. Notar que el retorno automático no será posible.

Tener en cuenta los LED's de estado del brazo Bluetooth antes de comenzar a utilizarlo (para ver si está conectado a bluetooth, si posee batería, etc):

| LED            | Color                                                | Indicaciones                                          |
|----------------|------------------------------------------------------|-------------------------------------------------------|
| Bluetooth      | Azul Parpadeando                                     | El brazo tiene conexión Bluetooth con<br>el ordenador |
|                | Naranja fijo                                         | Modo IPL y/o descargando firmware.                    |
| Estado         | Verde fijo                                           | Brazo está conectado y funcionando correctamente.     |
| B. ACH<br>JUAN | EBARGENTINA S.R.L.<br>BONZALEZ MAUREIRA<br>APODERADO | ROSALBA DURANTIE<br>FARMACEUTICA<br>M.N. 11281        |

1

|                                                   |                     |                                                               | 354 4 F.N.M.A.                                                                                                    |  |
|---------------------------------------------------|---------------------|---------------------------------------------------------------|----------------------------------------------------------------------------------------------------|--|
| ACHER Sistema para Diagnóst<br>Gastroenterológico |                     | stico<br>o                                                    | PM-696-2012                                                                                                    |  |
|                                                   | Rojo fijo           | El brazo                                                      | ha detectado un fallo interno.                                                                                                    |  |
|                                                   | Verde fijo          | Las ba                                                        | aterías recargables están<br>te cargadas.                                                                                                    |  |
|                                                   | Verde parpadeando   | El ada<br>conectad<br>baterías                                | ptador de corriente está<br>lo al brazo (y cargando las<br>l.                                                                                                    |  |
|                                                   | Naranja parpadeando | Las bat<br>conectar                                           | erías están casi gastadas,<br>el adaptador en 5 minutos.                                                                                                    |  |
| Bateria                                           | Rojo parpadeando    | Las ba<br>puede<br>alimenta<br>investiga<br>no se<br>entonces | terías están gastadas. Se<br>conectar el adaptador de<br>ción para realizar la<br>ación y cargar las baterías. Si<br>siguen las instrucciones,<br>s el brazo se desconectará y |  |

B. Brazo digital con cable

En la figura de abajo se encuentra un resumen de la partes del brazo:

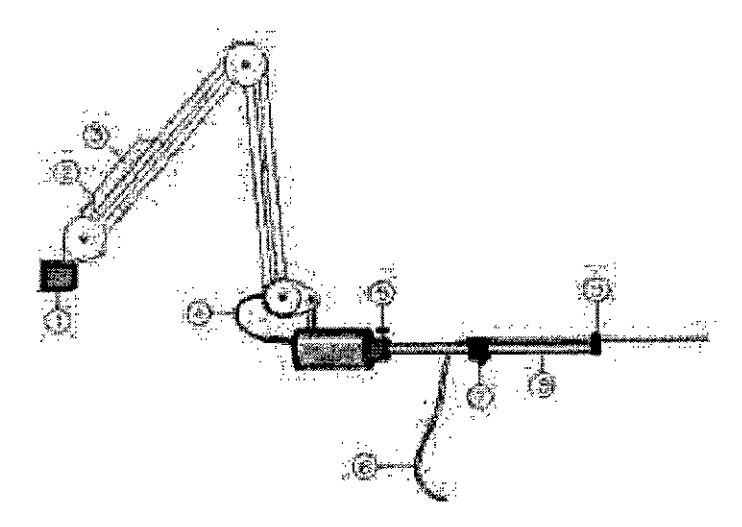

Figura 3.4.9: Brazo Retractor con cable

- 1- Abrazadera de soporte
- 2- Cable eléctrico
- 3- Control del brazo, compuesto por dos botones para avance / retroceso manual

B. ACHER ARGENPINA S.R.L. ULAN GONZALEZ MAUREIRA APODERADO

- 4- Cable eléctrico
- 5- Tornillo de fijación de la varilla
- 6- Catéter
- 7- Cabeza soporte de catéter

ROSALBA DURANTE FARMACEUTICA M.N. 11281

perderá la conexión Bluetooth con el

PC.

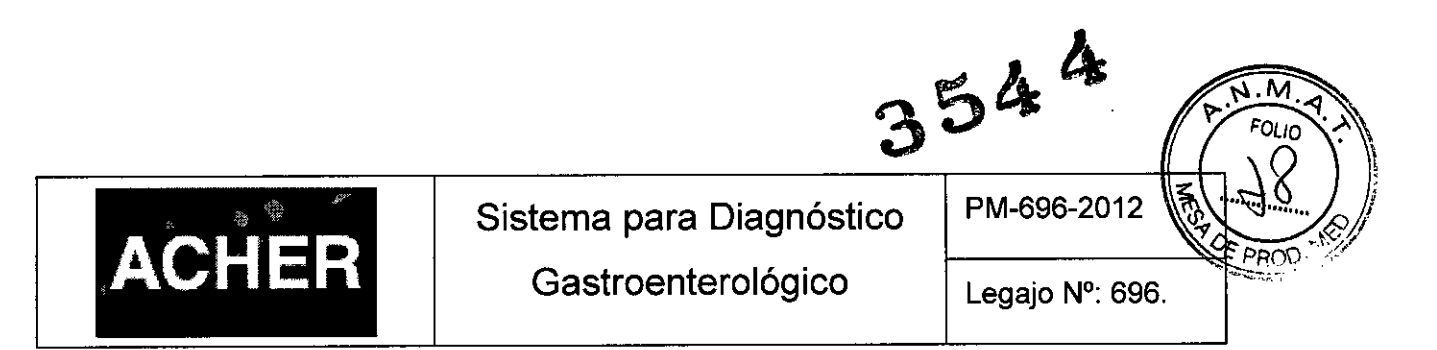

8- Varilla de retracción, por la cual se mueve la cabeza soporte del catéter.

9- Guía del catéter

### Montar el catéter en el brazo con cable

La siguiente figura muestra la cabeza del brazo. Para colocar un catéter en el brazo, proceder como sigue:

- Colocar el catéter a través del anillo guía (3) para asegurarlo en la posición durante el funcionamiento del brazo.
- Abrir la pinza de sujeción presionando en la dirección que indican las fechas (1), tal y como muestra la figura inferior.
- Sujetar el catéter con la pinza (2).

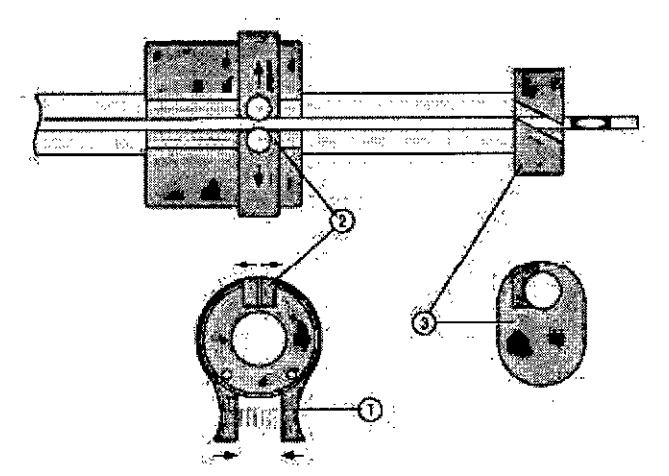

Figura 3.4.10: Colocar el catéter en el brazo.

## Control del brazo con cable

Durante las investigaciones, en las que el brazo retractor sea necesario, será

| visible el botón del brazo | : |
|----------------------------|---|
|----------------------------|---|

## Arrancar / Parar el brazo

El brazo puede arrancarse y pararse:

- Pulsando el botón [Retractor].
- Utilizando el mando a distancia.

## Velocidad del brazo retractor

La velocidad del brazo sólo puede establecerse en el protocolo de la investigación.

CHER ARGENTINAS.R.I TUAN GONZALEZ MAUREIRA APODERADO

ROSALBA [ FARMACEUTICA M.N. 11281

| WERE AND AND AND A                                                                                                    |               |  |
|----------------------------------------------------------------------------------------------------|---------------|--|
|                                                                                                    |               |  |
|                                                                                                    | Sam 124 . Sam |  |
|                                                                                                    |               |  |
| 87 * 1 1979 =                                                                                                    |               |  |
|                                                                                                    |               |  |
| Amaria a second to                                                                                                    |               |  |
| 2 States and a second second sec |               |  |

3544

M

OLIO

# Estado del brazo retractor

Los botones del Retractor muestran el estado del brazo.

- Cuando el botón Retractor aparece pulsado, el brazo está retirando.
- Cuando un aspa roja aparece sobre el botón, existe un error. La barra de estado mostrará el mensaje Error de retractor y un sonido se oirá. Comprobar si el brazo está conectado correctamente y si este puede moverse libremente y re arrancar el brazo.

# Posición del brazo

En la caja de control del brazo se encuentran dos botones. Estos botones permiten adelantar o retrasar el brazo a su mayor velocidad y pueden utilizarse para posicionar el catéter:

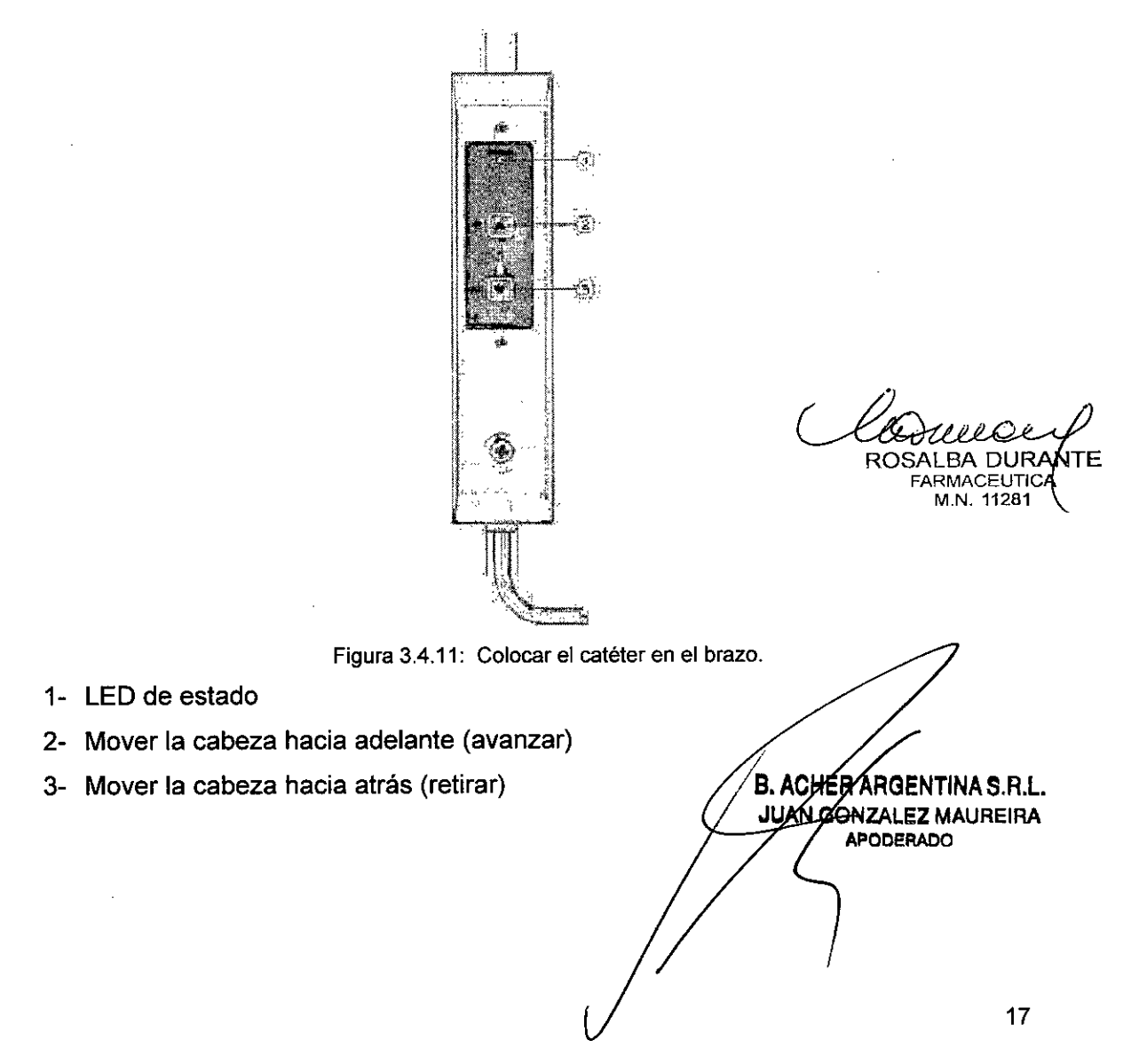

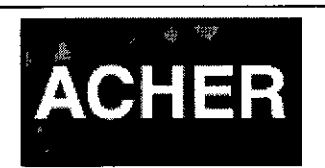

PM-696-2012

3544

N.M

FOLIO

900

#### Auto retorno del brazo

Después de la investigación, el brazo puede automáticamente retornar a su posición inicial. Para ello establecer el campo **Auto retorno del retractor** del protocolo de investigación, a la opción *Nunca, Siempre o Opcional.* 

El LED de estado indica lo siguiente:

| LED                      | Indicación                                           |
|--------------------------|------------------------------------------------------|
| Verde fijo               | En espera (funcionamiento normal)                    |
| Verde parpadeando rápido | Movimiento hacia adelante para posición de<br>inicio |
| Verde parpadeando lento  | Movimiento hacia atrás (retirada)                    |
| Rojo                     | Condición de error                                   |

#### 3.4.6. Mando a distancia

El mando a distancia RC-1200 se utiliza en investigaciones de manometría con el sistema de medida Solar. Antes de comenzar a utilizarlo se deben definir algunas de sus teclas y controlar que las baterías estén en buen estado.

El mando a distancia RC-1200 transmite señales infrarrojas (invisible) así que no se requieren cables. Para un correcto funcionamiento, apuntar el mando en la dirección del receptor en el Solar (o al receptor en el módulo U2M) mientras se pulsar una tecla. Antes de trabajar con el mando a distancia quietar el aislador de plástico de la batería.

En caso de que el mando no funcione correctamente, se puede activar un <u>mando</u> <u>virtual</u> en el programa de medida (se detalla este más adelante en este texto). Se alimenta con una batería tipo botón CR2025. Cambiar la batería al menos cada 6 meses para asegurar un funcionamiento adecuado y evitar fugas.

ACHER ARGENTINAS.R.L. JUAN GONZALEZ MAUREIRA B APODERADO

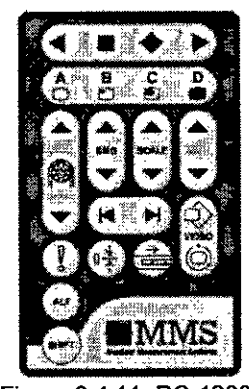

Figura 3.4.11: RC-1200.

ROSALBA DURANTE FARMACEUTICA M.N. 11281

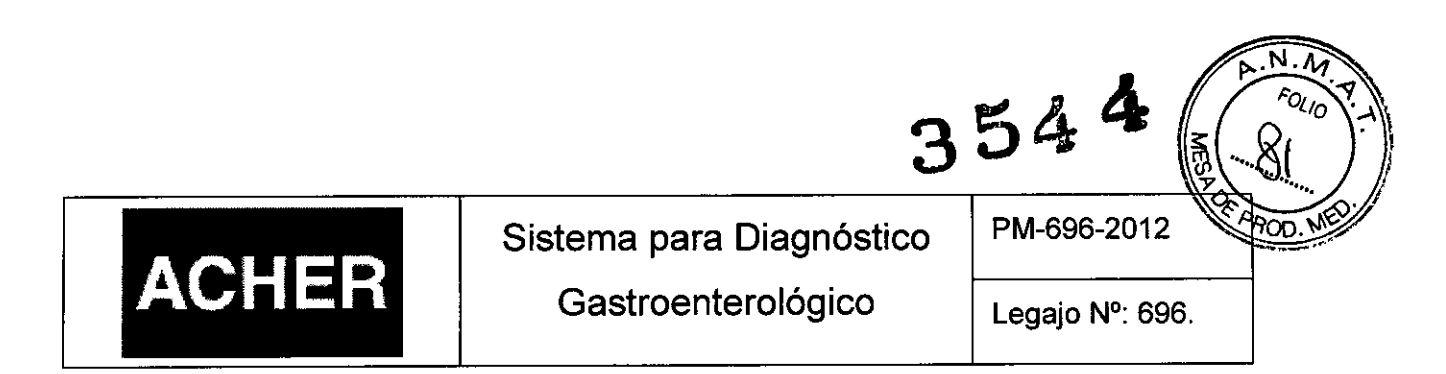

El RC-1200 contiene 26 teclas. Cada tecla tiene una función particular aunque la función de algunas puede llegar a definirse por el mismo usuario. El número de la tecla en la tabla se refiere al número en la figura del mando a distancia que se ve a continuación:

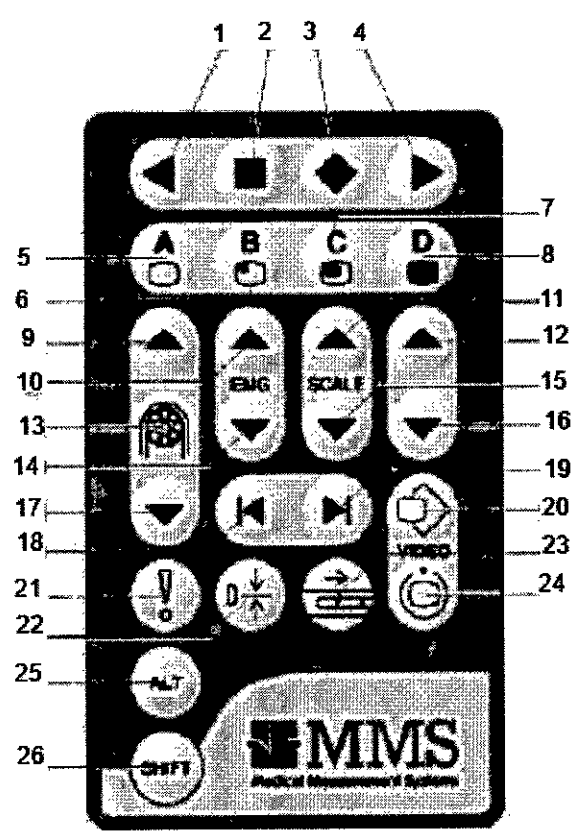

Figura 3.4.12: Diagrama de RC-1200.

| Teclas RC-1200 | Nombre                                 | Descripción                                                                                                    |
|----------------|----------------------------------------|----------------------------------------------------------------------------------------------------|
| 1,2,3,4        | Tecla                                  | La función de estas teclas puede variar a través<br>del programa. La función se indica en los<br>botones de la pantalla durante la investigación.                                                                                      |
| 5,6,7,8        | Marcas<br>definibles por el<br>usuario | Estos botones se utilizan para colocar marcas<br>definibles por el usuario durante la investigación.<br>Con la tecla <b>SHIFT</b> pulsada simultáneamente, se<br>pueden colocar marcas retardadas y sin pulsarla<br>marcas inmediatas. |
| 5              |                                        | Imagen de vídeo grande en primer plano (sólo en<br>pre-estudio)                                                                                                    |
| Shift-5        |                                        | Imagen de vídeo grande detrás de la curvas (sólo en pre-estudio)                                                                                                    |
| 6              | $\square$                              | Imagen de vídeo tamáño medio en primer plano<br>(sólo en pre-estudio)                                                                                                    |
| Shift-6        |                                        | Imagen de vídeo/ tamaño medio detrás de la                                                                                                    |
| B. AOHER AL    | AGENTINA S.R.L.                        | ROSALBA DURANTE 19<br>FARMACEUTICA<br>M.N. 11281                                                                                                    |

|      | . <sup>67</sup> |
|------|-----------------|
| ACHE |                 |
|      |                 |

# Sistema para Diagnóstico

Gastroenterológico

PM-696-2012

3544

Legajo Nº: 696.

N.M FOLIO

TOD. ME

| curvas (sólo en pre-estudio)       7     Imagen de vídeo pequeña en primer plano (sólo<br>en pre-estudio)       8     Imagen de vídeo, sólo las curvas (sólo pre-<br>estudio)       8     Subir velocidad<br>de la<br>bomba     Cambiar la velocidad de la bomba durante la<br>investigación o pre-estudio con la tecla subir.       10     Subir EMG     Seleccionar sensibilidad para el canal EMG1.       11     Subir escala     Seleccionar secala para el canal de presión.       12     Arriba     Menú arriba.       13     Arrancar/parar<br>bomba     Interruptor para control de bomba. El estado de<br>la bomba se muestra en el botón bomba.       14     Bajar escala     Seleccionar sensibilidad para el canal de presión.       16     Abajo     Menú arbio.       17     Bajar velocidad<br>de la<br>bomba     Seleccionar sensibilidad para el canal de presión.       18     Previo     Tiene un significado específico en algunas<br>investigaciones. Se utiliza para seleccionar las<br>marcas apropiadas durante la investigación.       19     Siguiente     Tiene un significado específico en algunas<br>investigaciones. Se utiliza para seleccionar las<br>marcas apropiadas durante la investigación.       20     Video     Curar in agen de vídeo (utilizada en la opción<br>de vídeo).       21     Evento     Colocar una                                                                                                    |        |                 |                                                   |
|----------------------------------------------------------------------------------------------------|--------|-----------------|---------------------------------------------------|
| 7 Imagen de vídeo pequeña en primer plano (sólo<br>en pre-estudio)   Shift-7 Imagen de vídeo pequeña detrás de la curvas<br>(sólo en pre-estudio)   8 Sin imagen de vídeo, sólo las curvas (sólo pre-<br>estudio)   9 Subir velocidad<br>de la<br>bomba Cambiar la velocidad de la bomba durante la<br>investigación o pre-estudio con la tecla subir.   10 Subir EMG Seleccionar sensibilidad para el canal EMG1.   11 Subir escala Seleccionar escala para el canal de presión.   12 Arriba Menú arriba.   13 bomba Interruptor para control de bomba. El estado de<br>la bomba se muestra en el botón bomba.   14 Bajar EMG Seleccionar escala para el canal de presión.   16 Abajo Menú atajo.   17 Bajar velocidad<br>de la<br>bomba Cambiar la velocidad de la bomba durante la<br>investigación o pre-estudio con la tecla bajar.   18 Previo Tiene un significado específico en algunas<br>investigación.   19 Siguiente Tiene un significado específico en algunas<br>investigación.   20 Video Guardar imagen de video (utilizada en la opción<br>de video).   21 Evento Colocar una marca de evento durante la<br>investigación.   22 Todo a cero Poner a cero todos os canales durante el pre-<br>estudio.   23 Arrancar/parar<br>retractor Interruptor para control del brazo retractor. El<br>e                                                                                                    |        |                 | curvas (sólo en pre-estudio)                      |
| Imagen de vídeo pequeña detrás de la curvas<br>(sólo en pre-estudio)       8     Subir velocidad<br>de la<br>bomba     Sin imagen de vídeo, sólo las curvas (sólo pre-<br>estudio)       9     Subir velocidad<br>de la<br>bomba     Cambiar la velocidad de la bomba durante la<br>investigación o pre-estudio con la tecla subir.       10     Subir EMG     Seleccionar sensibilidad para el canal EMG1.       11     Subir escala     Seleccionar escala para el canal EMG1.       12     Arriba     Menú arriba.       13     Marancar/parar<br>bomba     Interruptor para control de bomba. El estado de<br>la bomba se muestra en el botón bomba.       14     Bajar EMG     Seleccionar escala para el canal de presión.       16     Abajo     Menú abajo.       18     Previo     Menú abajo.       18     Previo     Tiene un significado específico en algunas<br>investigaciones. Se utiliza para seleccionar las<br>marcas apropiadas durante la investigación.       20     Video     Guardar imagen de vídeo (utilizada en la opción<br>de vídeo).       21     Evento     Colocar una marca de evento durante la<br>investigación.       22     Todo a cero     Poner a cero todos os canales durante el pre-<br>estudio.       23     Arrancar/parar<br>retractor<br>el software.     Poner a cero todos os canales d                                                                                                    | 7      |                 | Imagen de vídeo pequeña en primer plano (sólo     |
| Shift-7   Imagen de vídeo pequeña detrás de la curvas<br>(sólo en pre-estudio)     8   Sin imagen de vídeo, sólo las curvas (sólo pre-<br>estudio)     9   Subir velocidad<br>de la<br>bomba   Cambiar la velocidad de la bomba durante la<br>investigación o pre-estudio con la tecla subir.     10   Subir EMG   Seleccionar sensibilidad para el canal EMG1.     11   Subir escala   Seleccionar escala para el canal de presión.     12   Arraba   Menú arriba.     13   Arrancar/parar<br>bomba   Interruptor para control de bomba. El estado de<br>la bomba se muestra en el botón bomba.     14   Bajar EMG   Seleccionar escala para el canal EMG1.     15   Bajar escala   Seleccionar escala para el canal EMG1.     16   Abajo   Menú abajo.     17   Bajar velocidad<br>de la<br>investigacion o pre-estudio con la tecla bajar.     18   Previo   Tiene un significado específico en algunas<br>investigaciones. Se utiliza para seleccionar las<br>marcas apropiadas durante la investigación.     19   Siguiente   Tiene un significado específico en algunas<br>investigación.     20   Video   Guardar imagen de video (utilizada en la opción<br>de video).     21   Evento   Colocar una marca de evento durante la<br>investigación.     23   Arrancar/parar<br>retractor                                                                                                    | 1      |                 | en pre-estudio)                                   |
| Shift-7   (sólo en pre-estudio)     8   Sin imagen de vídeo, sólo las curvas (sólo pre-<br>estudio)     9   Subir velocidad<br>de la<br>bomba   Cambiar la velocidad de la bomba durante la<br>investigación o pre-estudio con la tecla subir.     10   Subir EMG   Seleccionar sensibilidad para el canal EMG1.     11   Subir escala   Seleccionar escala para el canal de presión.     12   Arriba   Menú arriba.     13   Arrancar/parar<br>bomba   Interruptor para control de bomba. El estado de<br>la bomba se muestra en el botón bomba.     14   Bajar EMG   Seleccionar sensibilidad para el canal EMG1.     15   Bajar escala   Seleccionar sensibilidad para el canal EMG1.     16   Abajo   Menú abajo.     17   de la<br>investigacione. Se utiliza para seleccionar las<br>marcas apropiadas durante la investigación.     18   Previo   Tiene un significado específico en algunas<br>investigacióne. Se utiliza para seleccionar las<br>marcas apropiadas durante la investigación.     20   Video   Guardar imagen de vídeo (utilizada en la opción<br>de vídeo).     21   Evento   Colocar una marca de evento durante la<br>investigacióne.     22   Todo a cero   Poner a cero todos os canales durante el pre-<br>estudio.     23   Arrancar/parar<br>retractor                                                                                                    | 0      |                 | Imagen de vídeo pequeña detrás de la curvas       |
| 8   Sin imagen de vídeo, sólo las curvas (sólo pre-<br>estudio)     9   Subir velocidad<br>de la<br>bomba   Cambiar la velocidad de la bomba durante la<br>investigación o pre-estudio con la tecla subir.     10   Subir EMG   Seleccionar sensibilidad para el canal EMG1.     11   Subir escala   Seleccionar sensibilidad para el canal de presión.     12   Arriba   Menú arriba.     13   Arrancar/parar<br>bomba   Interruptor para control de bomba. El estado de<br>la bomba se muestra en el botón bomba.     14   Bajar EMG   Seleccionar sensibilidad para el canal EMG1.     15   Bajar escala   Seleccionar sensibilidad para el canal EMG1.     16   Abajo   Menú arbio.     17   de la<br>investigación o pre-estudio con la tecla bajar.     18   Previo   Cambiar la velocidad de la bomba durante la<br>investigacióne. Se utiliza para seleccionar las<br>marcas apropiadas durante la investigación.     19   Siguiente   Tiene un significado específico en algunas<br>investigación.     20   Video   Guardar imagen de vídeo (utilizada en la opción<br>de vídeo).     21   Evento   Golcar una marca de evento durante la<br>investigación.     22   Todo a cero<br>el software.   Poner a cero todos os canales durante el pre-<br>estado del brazo e muestra en el botón Brazo en<br>el software.                                                                                                    | Snin-7 |                 | (sólo en pre-estudio)                             |
| 8   estudioj     9   Subir velocidad<br>de la<br>bomba   Cambiar la velocidad de la bomba durante la<br>investigación o pre-estudio con la tecla subir.     10   Subir EMG   Seleccionar sensibilidad para el canal EMG1.     11   Subir escala   Seleccionar escala para el canal de presión.     12   Arriba   Menú arriba.     13   Arrancar/parar<br>bomba   Interruptor para control de bomba. El estado de<br>la bomba se muestra en el botón bomba.     14   Bajar escala   Seleccionar escala para el canal EMG1.     15   Bajar velocidad<br>de la<br>bomba   Seleccionar escala para el canal de presión.     16   Abajo   Menú abajo.     17   Bajar velocidad<br>de la<br>bomba   Menú abajo.     18   Previo   Tiene un significado específico en algunas<br>investigaciones. Se utiliza para seleccionar las<br>marcas apropiadas durante la investigación.     19   Siguiente   Tiene un significado específico en algunas<br>investigación.     20   Video   Guardar imagen de video (utilizada en la opción<br>de video).     21   Evento   Colocar una marca de evento durante la<br>investigación.     22   Todo a cero   Poner a cero todos os canales durante el pre-<br>estudio.     23   Arrancar/parar<br>retractor<br>el software. <td< td=""><td></td><td></td><td>Sin imagen de vídeo, sólo las curvas (sólo pre-</td></td<>                                                                                                    |        |                 | Sin imagen de vídeo, sólo las curvas (sólo pre-   |
| 9Subir velocidad<br>de la<br>bombaCambiar la velocidad de la bomba durante la<br>investigación o pre-estudio con la tecla subir.10Subir EMG<br>Subir escalaSeleccionar sensibilidad para el canal EMG1.11Subir escala<br>Arrancar/parar<br>bombaSeleccionar escala para el canal de presión.13Arrancar/parar<br>bombaInterruptor para control de bomba. El estado de<br>la bomba se muestra en el botón bomba.14Bajar EMG<br>Bajar escalaSeleccionar escala para el canal de presión.16AbajoMenú arbia.17de la<br>bombaSeleccionar escala para el canal de presión.18PrevioMenú abajo.19SiguienteTiene un significado específico en algunas<br>investigación o pre-estudio con la tecla bajar.19SiguienteTiene un significado específico en algunas<br>investigaciones. Se utiliza para seleccionar las<br>marcas apropiadas durante la investigación.20VideoGuardar imagen de vídeo (utilizada en la opción<br>de vídeo).21EventoColocar una marca de evento durante la<br>investigación.22Todo a ceroPoner a cero todos os canales durante el pre-<br>estudio.23Arrancar/parar<br>retractorInterruptor para control del brazo retractor. El<br>estado del brazo e muestra en el botón Brazo en<br>el software.24VideoArmar activar las funciones ALTernativas, pulsar<br>esta tecla, después pulsar la tecla alternativa<br>deseada.25AltPulsar esta tecla/ junto con otra para activa la<br>función SHIFT para esa tecla.                                                                                                    | 8      |                 | estudio)                                          |
| 9de la<br>bombainvestigación o pre-estudio con la tecla subir.10Subir EMGSeleccionar sensibilidad para el canal EMG1.11Subir escalaSeleccionar escala para el canal de presión.12ArribaMenú arriba.13Arrancar/parar<br>bombaInterruptor para control de bomba. El estado de<br>la bomba en uestra en el botón bomba.14Bajar EMGSeleccionar sensibilidad para el canal EMG1.15Bajar escalaSeleccionar escala para el canal de presión.16AbajoMenú abajo.17de la<br>bombaCambiar la velocidad de la bomba durante la<br>investigación o pre-estudio con la tecla bajar.18PrevioTiene un significado específico en algunas<br>investigaciones. Se utiliza para seleccionar las<br>marcas apropiadas durante la investigación.19SiguienteTiene un significado específico en algunas<br>investigaciones. Se utiliza para seleccionar las<br>marcas apropiadas durante la investigación.20VideoColocar una marca de evento durante la<br>investigación.21EventoColocar una marca de evento durante la<br>investigación.23Arrancar/parar<br>retractorInterruptor para control del brazo retractor. El<br>estudio.24VideoArmar video (utilizada en la opción de video).25AltPara activar las funciones ALTernativas, pulsar<br>esta tecla, después pulsar la tecla alternativa<br>deseada.26ShiftPulsar esta teclas/junto con otra para activa la<br>función SHIFT para esa tecla.                                                                                                    |        | Subir velocidad | Cambiar la velocidad de la bomba durante la       |
| bomba10Subir EMGSeleccionar sensibilidad para el canal EMG1.11Subir escalaSeleccionar escala para el canal de presión.12ArribaMenú arriba.13Arrancar/pararInterruptor para control de bomba. El estado de la bomba se muestra en el botón bomba.14Bajar EMGSeleccionar sensibilidad para el canal EMG1.15Bajar escalaSeleccionar sensibilidad para el canal EMG1.16AbajoMenú abajo.17Bajar velocidadCambiar la velocidad de la bomba durante la investigación o pre-estudio con la tecla bajar.18PrevioTiene un significado específico en algunas investigaciones. Se utiliza para seleccionar las marcas apropiadas durante la investigación.19SiguienteTiene un significado específico en algunas investigación.20VideoGuardar imagen de vídeo (utilizada en la opción de vídeo).21EventoColocar una marca de evento durante la investigación.23Arrancar/parar retractorInterruptor para control del brazo retractor. El estado de la barzo en el software.24VideoArmar video (utilizada en la opción de vídeo).25AltPara desactivar sin cambios, pulsar la tecla ALT de nuevo.26ShiftPulsar esta teclas junto con otra para activa la función SHIFT para esa tecla.                                                                                                    | 9      | de la           | investigación o pre-estudio con la tecla subir.   |
| 10   Subir EMG   Seleccionar sensibilidad para el canal EMG1.     11   Subir escala   Seleccionar escala para el canal de presión.     12   Arriba   Menú arriba.     13   Arrancar/parar<br>bomba   Interruptor para control de bomba. El estado de<br>la bomba se muestra en el botón bomba.     14   Bajar EMG   Seleccionar sensibilidad para el canal EMG1.     15   Bajar escala   Seleccionar sensibilidad para el canal EMG1.     16   Abajo   Menú abajo.     17   Bajar velocidad<br>de la<br>bomba   Cambiar la velocidad de la bomba durante la<br>investigación o pre-estudio con la tecla bajar.     18   Previo   Tiene un significado específico en algunas<br>investigaciones. Se utiliza para seleccionar las<br>marcas apropiadas durante la investigación.     19   Siguiente   Tiene un significado específico en algunas<br>investigaciones. Se utiliza para seleccionar las<br>marcas apropiadas durante la investigación.     20   Video   Guardar imagen de vídeo (utilizada en la opción<br>de vídeo).     21   Evento   Colocar una marca de evento durante la<br>investigación.     23   Arrancar/parar<br>retractor   Poner a cero todos os canales durante el pre-<br>estudo.     23   Arrancar/parar<br>retractor   Interruptor para control del brazo retractor. El<br>estado del brazo e muestra en el botón Brazo en<br>el                                                                                                    | -      | bomba           | 5 1                                               |
| 10Subir EMGSeleccionar sensibilidad para el canal EMG1.11Subir escalaSeleccionar escala para el canal de presión.12ArribaMenú arriba.13Arrancar/parar<br>bombaInterruptor para control de bomba. El estado de<br>la bomba se muestra en el botón bomba.14Bajar EMGSeleccionar sensibilidad para el canal EMG1.15Bajar escalaSeleccionar escala para el canal de presión.16AbajoMenú abajo.17Bajar velocidad<br>de la<br>bombaCambiar la velocidad de la bomba durante la<br>investigación o pre-estudio con la tecla bajar.<br>bomba18PrevioTiene un significado específico en algunas<br>investigaciones. Se utiliza para seleccionar las<br>marcas apropiadas durante la investigación.19SiguienteTiene un significado específico en algunas<br>investigaciones. Se utiliza para seleccionar las<br>marcas apropiadas durante la investigación.20VideoGuardar imagen de vídeo (utilizada en la opción<br>de vídeo).21EventoColocar una marca de evento durante la<br>investigación.23Arrancar/parar<br>retractorInterruptor para control del brazo retractor. El<br>estado del brazo e muestra en el botón Brazo en<br>el software.24VideoArmar vídeo (utilizada en la opción de vídeo).25AltPara activar las funciones ALTernativas, pulsar<br>esta tecla, después pulsar la tecla alternativa<br>deseada.26ShiftPulsar esta teclas junto con otra para activa la<br>función SHIFT para esa tecla.                                                                                                    |        |                 |                                                   |
| 11Subir escalaSeleccionar escala para el canal de presión.12ArribaMenú arriba.13Arrancar/pararInterruptor para control de bomba. El estado de<br>la bomba en uestra en el botón bomba.14Bajar EMGSeleccionar sensibilidad para el canal EMG1.15Bajar escalaSeleccionar escala para el canal de presión.16AbajoMenú abajo.17de la<br>bombaCambiar la velocidad de la bomba durante la<br>investigación o pre-estudio con la tecla bajar.18PrevioTiene un significado específico en algunas<br>investigaciones. Se utiliza para seleccionar las<br>marcas apropiadas durante la investigación.19SiguienteTiene un significado específico en algunas<br>investigaciones. Se utiliza para seleccionar las<br>marcas apropiadas durante la investigación.20VideoColocar una marca de evento durante la<br>investigación.21EventoColocar una marca de evento durante la<br>investigación.23Arrancar/parar<br>retractorInterruptor para control del brazo retractor. El<br>estado del brazo e muestra en el botón Brazo en<br>el software.24VideoArran video (utilizada en la opción de vídeo).25AltPara activar las funciones ALTernativas, pulsar<br>esta tecla, después pulsar la tecla alternativa<br>deseada.26ShiftPulsar esta teclas junto con otra para activa la<br>función SHIFT para esa tecla.                                                                                                    | 10     | Subir EMG       | Seleccionar sensibilidad para el canal EMG1.      |
| 12ArribaMenú arriba.13Arrancar/parar<br>bombaInterruptor para control de bomba. El estado de<br>la bomba se muestra en el botón bomba.14Bajar EMGSeleccionar escala para el canal EMG1.15Bajar escalaSeleccionar escala para el canal de presión.16AbajoMenú abajo.17de la<br>bombainvestigación o pre-estudio con la tecla bajar.18PrevioTiene un significado específico en algunas<br>investigaciones. Se utiliza para seleccionar las<br>marcas apropiadas durante la investigación.19SiguienteTiene un significado específico en algunas<br>investigaciones. Se utiliza para seleccionar las<br>marcas apropiadas durante la investigación.20VideoGuardar imagen de vídeo (utilizada en la opción<br>de vídeo).21EventoColocar una marca de evento durante la<br>investigación.23Arrancar/parar<br>retractorPoner a cero todos os canales durante el pre-<br>estudio.24VideoArran vídeo (utilizada en la opción de vídeo).25AltPara activar las funciones ALTernativas, pulsar<br>esta tecla, después pulsar la tecla alternativa<br>deseada.<br>Para desactivar sin cambios, pulsar la teclas ALT<br>de nuevo.26ShiftPulsar esta teclas<br>función SHIFT para esa tecla.                                                                                                    | 11     | Subir escala    | Seleccionar escala para el canal de presión.      |
| 12Arrancar/parar<br>bombaInterruptor para control de bomba. El estado de<br>la bomba se muestra en el botón bomba.13Arrancar/parar<br>bombaInterruptor para control de bomba. El estado de<br>la bomba se muestra en el botón bomba.14Bajar EMGSeleccionar escala para el canal EMG1.15Bajar escalaSeleccionar escala para el canal de presión.16AbajoMenú abajo.17Bajar velocidad<br>de la<br>bombaCambiar la velocidad de la bomba durante la<br>investigación o pre-estudio con la tecla bajar.18PrevioTiene un significado específico en algunas<br>investigaciones. Se utiliza para seleccionar las<br>marcas apropiadas durante la investigación.19SiguienteTiene un significado específico en algunas<br>investigaciones. Se utiliza para seleccionar las<br>marcas apropiadas durante la investigación.20VideoGuardar imagen de vídeo (utilizada en la opción<br>de vídeo).21EventoColocar una marca de evento durante la<br>investigación.23Arrancar/parar<br>retractorInterruptor para control del brazo retractor. El<br>estado del brazo e muestra en el botón Brazo en<br>el software.24VideoArmar video (utilizada en la opción de vídeo).25AltPara activar las funciones ALTernativas, pulsar<br>esta tecla, después pulsar la tecla alternativa<br>deseada.26ShiftPulsar esta teclas/ junto con otra para activa la<br>función SHIFT para esa tecla.                                                                                                    | 12     | Arriba          | Ménú arriba                                       |
| 13InterceptorInterceptor para controlDester the end of the para end of the para end          | 12     | Arrancar/parar  | Interruntor para control de bomba. El estado de   |
| 14Bajar EMGSeleccionar sensibilidad para el canal EMG1.15Bajar escalaSeleccionar escala para el canal de presión.16AbajoMenú abajo.17Bajar velocidad<br>de la<br>investigación o pre-estudio con la tecla bajar.18PrevioTiene un significado específico en algunas<br>investigaciones. Se utiliza para seleccionar las<br>marcas apropiadas durante la investigación.19SiguienteTiene un significado específico en algunas<br>investigaciones. Se utiliza para seleccionar las<br>marcas apropiadas durante la investigación.20VideoGuardar imagen de vídeo (utilizada en la opción<br>de vídeo).21EventoColocar una marca de evento durante la<br>investigación.23Arrancar/parar<br>retractorInterruptor para control del brazo retractor. El<br>estado del brazo e muestra en el botón Brazo en<br>el software.24VideoArran vídeo (utilizada en la opción de vídeo).25AltPara activar las funciones ALTernativas, pulsar<br>esta tecla, después pulsar la tecla alternativa<br>deseada.<br>Para desactivar sin cambios, pulsar la teclas ALT<br>de nuevo.26ShiftPulsar esta teclas/ junto con otra para activa la<br>función SHIFT para esa tecla.                                                                                                    | 13     | bomba           | la bomba se muestra en el botón bomba.            |
| 14Dajar LivoOccorrent occorrent occorrent  | 11     | Bajar EMG       | Seleccionar sensibilidad para el canal EMG1       |
| 15Defail escalaOblectional count count | 14     | Bajar escala    | Seleccionar escala para el canal de presión       |
| 10Abajo<br>Menta duejo.17Bajar velocidad<br>de la<br>bombaCambiar la velocidad de la bomba durante la<br>investigación o pre-estudio con la tecla bajar.18PrevioTiene un significado específico en algunas<br>investigaciones. Se utiliza para seleccionar las<br>marcas apropiadas durante la investigación.19SiguienteTiene un significado específico en algunas<br>                                                                                                    | 16     |                 | Menú abaio                                        |
| 17Bajal velocidad<br>de la<br>bombaCambian la velocidad do la bomba dorational<br>investigación o pre-estudio con la tecla bajar.18PrevioTiene un significado específico en algunas<br>investigaciones. Se utiliza para seleccionar las<br>marcas apropiadas durante la investigación.19SiguienteTiene un significado específico en algunas<br>investigaciones. Se utiliza para seleccionar las<br>marcas apropiadas durante la investigación.20VideoGuardar imagen de vídeo (utilizada en la opción<br>de vídeo).21EventoColocar una marca de evento durante la<br>investigación.22Todo a ceroPoner a cero todos os canales durante el pre-<br>estudio.23Arrancar/parar<br>retractorInterruptor para control del brazo retractor. El<br>estado del brazo e muestra en el botón Brazo en<br>el software.24VideoArmar vídeo (utilizada en la opción de vídeo).25AltPara activar las funciones ALTernativas, pulsar<br>esta tecla, después pulsar la tecla alternativa<br>deseada.26ShiftPulsar esta teclas junto con otra para activa la<br>función SHIFT para esa tecla.                                                                                                    | 10     | Rajar velocidad | Cambiar la velocidad de la bomba durante la       |
| 17DerifbombaTiene un significado específico en algunas<br>investigaciones. Se utiliza para seleccionar las<br>marcas apropiadas durante la investigación.18Previo19Siguiente19Siguiente20Video20Video21Evento22Todo a cero23Arrancar/parar<br>retractor24Video24Video25Alt25Alt26Shift26Shift26Shift                                                                                                    | 17     | de la           | investigación o pre-estudio con la tecla bajar    |
| 18PrevioTiene un significado específico en algunas<br>investigaciones. Se utiliza para seleccionar las<br>marcas apropiadas durante la investigación.19SiguienteTiene un significado específico en algunas<br>investigaciones. Se utiliza para seleccionar las<br>marcas apropiadas durante la investigación.20VideoGuardar imagen de vídeo (utilizada en la opción<br>de vídeo).21EventoColocar una marca de evento durante la<br>investigación.22Todo a ceroPoner a cero todos os canales durante el pre-<br>estudio.23Arrancar/parar<br>retractorInterruptor para control del brazo retractor. El<br>estado del brazo e muestra en el botón Brazo en<br>el software.24VideoArmar vídeo (utilizada en la opción de vídeo).25AltPara activar las funciones ALTernativas, pulsar<br>esta tecla, después pulsar la tecla alternativa<br>deseada.<br>Para desactivar sin cambios, pulsar la teclas ALT<br>de nuevo.26ShiftPulsar esta teclas junto con otra para activa la<br>función SHIFT para esa tecla.                                                                                                    | 17     | homba           |                                                   |
| 18PrevioInterfer un significado especifico en algunas<br>marcas apropiadas durante la investigación.19SiguienteTiene un significado específico en algunas<br>investigaciones. Se utiliza para seleccionar las<br>marcas apropiadas durante la investigación.20VideoGuardar imagen de vídeo (utilizada en la opción<br>de vídeo).21EventoColocar una marca de evento durante la<br>investigación.22Todo a ceroPoner a cero todos os canales durante el pre-<br>estudio.23Arrancar/parar<br>retractorInterruptor para control del brazo retractor. El<br>estado del brazo e muestra en el botón Brazo en<br>el software.24VideoArmar vídeo (utilizada en la opción de vídeo).25AltPara activar las funciones ALTernativas, pulsar<br>esta tecla, después pulsar la tecla alternativa<br>deseada.<br>Para desactivar sin cambios, pulsar la teclas ALT<br>de nuevo.26ShiftPulsar esta teclas junto con otra para activa la<br>función SHIFT para esa tecla.                                                                                                    | ·      | Donna           | Tiene un significado específico en algunas        |
| 18PrevioInvestigaciones. Ge durante la investigación.19SiguienteTiene un significado específico en algunas<br>investigaciones. Se utiliza para seleccionar las<br>marcas apropiadas durante la investigación.20VideoGuardar imagen de vídeo (utilizada en la opción<br>de vídeo).21EventoColocar una marca de evento durante la<br>investigación.22Todo a ceroPoner a cero todos os canales durante el pre-<br>estudio.23Arrancar/parar<br>retractorInterruptor para control del brazo retractor. El<br>estado del brazo e muestra en el botón Brazo en<br>el software.24VideoArmar vídeo (utilizada en la opción de vídeo).25AltPara activar las funciones ALTernativas, pulsar<br>esta tecla, después pulsar la teclas ALT<br>de nuevo.26ShiftPulsar esta teclas junto con otra para activa la<br>función SHIFT para esa tecla.                                                                                                    | 19     | Provio          | investigaciones. Se utiliza para seleccionar las  |
| 19SiguienteTiene un significado específico en algunas<br>investigaciones. Se utiliza para seleccionar las<br>marcas apropiadas durante la investigación.20VideoGuardar imagen de vídeo (utilizada en la opción<br>de vídeo).21EventoColocar una marca de evento durante la<br>investigación.22Todo a ceroPoner a cero todos os canales durante el pre-<br>estudio.23Arrancar/parar<br>retractorInterruptor para control del brazo retractor. El<br>estado del brazo e muestra en el botón Brazo en<br>el software.24VideoArmar vídeo (utilizada en la opción de vídeo).25AltPara activar las funciones ALTernativas, pulsar<br>esta tecla, después pulsar la tecla alternativa<br>deseada.<br>Para desactivar sin cambios, pulsar la teclas ALT<br>de nuevo.26ShiftPulsar esta teclas junto con otra para activa la<br>función SHIFT para esa tecla.                                                                                                    | 10     | FIEVIO          | marcas apropiadas durante la investigación        |
| 19SiguienteInere un significado especifico en agence19Siguienteinvestigaciones. Se utiliza para seleccionar las<br>marcas apropiadas durante la investigación.20VideoGuardar imagen de vídeo (utilizada en la opción<br>de vídeo).21EventoColocar una marca de evento durante la<br>investigación.22Todo a ceroPoner a cero todos os canales durante el pre-<br>estudio.23Arrancar/parar<br>retractorInterruptor para control del brazo retractor. El<br>estado del brazo e muestra en el botón Brazo en<br>el software.24VideoArmar vídeo (utilizada en la opción de vídeo).25AltPara activar las funciones ALTernativas, pulsar<br>esta tecla, después pulsar la tecla alternativa<br>deseada.<br>Para desactivar sin cambios, pulsar la teclas ALT<br>de nuevo.26ShiftPulsar esta teclas/ junto con otra para activa la<br>función SHIFT para esa tecla.                                                                                                    |        | ·····.          | Tiene un significado específico en algunas        |
| 19SigulatineIntestigaciones. Ge diniza para objection in de<br>marcas apropiadas durante la investigación.20VideoGuardar imagen de vídeo (utilizada en la opción<br>de vídeo).21EventoColocar una marca de evento durante la<br>investigación.22Todo a ceroPoner a cero todos os canales durante el pre-<br>estudio.23Arrancar/parar<br>retractorInterruptor para control del brazo retractor. El<br>estado del brazo e muestra en el botón Brazo en<br>el software.24VideoArmar vídeo (utilizada en la opción de vídeo).25AltPara activar las funciones ALTernativas, pulsar<br>esta tecla, después pulsar la tecla alternativa<br>deseada.<br>Para desactivar sin cambios, pulsar la teclas ALT<br>de nuevo.26ShiftPulsar esta teclas junto con otra para activa la<br>función SHIFT para esa tecla.                                                                                                    | 10     | Siguiente       | investigaciones. Se utiliza para seleccionar las  |
| 20VideoGuardar imagen de vídeo (utilizada en la opción<br>de vídeo).21EventoColocar una marca de evento durante la<br>investigación.22Todo a ceroPoner a cero todos os canales durante el pre-<br>estudio.23Arrancar/parar<br>retractorInterruptor para control del brazo retractor. El<br>estado del brazo e muestra en el botón Brazo en<br>el software.24VideoArmar vídeo (utilizada en la opción de vídeo).25AltPara activar las funciones ALTernativas, pulsar<br>esta tecla, después pulsar la tecla alternativa<br>deseada.<br>Para desactivar sin cambios, pulsar la teclas ALT<br>de nuevo.26ShiftPulsar esta teclas junto con otra para activa la<br>función SHIFT para esa tecla.                                                                                                    | 19     | Sigulerite      | marcas apropiadas durante la investigación        |
| 20VideoStrandar imagen de video (dilizada cirita opoion<br>de video).21EventoColocar una marca de evento durante la<br>investigación.22Todo a ceroPoner a cero todos os canales durante el pre-<br>estudio.23Arrancar/parar<br>retractorInterruptor para control del brazo retractor. El<br>estado del brazo e muestra en el botón Brazo en<br>el software.24VideoArmar vídeo (utilizada en la opción de vídeo).25AltPara activar las funciones ALTernativas, pulsar<br>esta tecla, después pulsar la tecla alternativa<br>deseada.<br>Para desactivar sin cámbios, pulsar la teclas ALT<br>de nuevo.26ShiftPulsar esta teclas junto con otra para activa la<br>función SHIFT para esa tecla.                                                                                                    |        |                 | Guardar imagan de vídeo (utilizada en la onción   |
| 21EventoColocar una marca de evento durante la<br>investigación.22Todo a ceroPoner a cero todos os canales durante el pre-<br>estudio.23Arrancar/parar<br>retractorInterruptor para control del brazo retractor. El<br>estado del brazo e muestra en el botón Brazo en<br>el software.24VideoArmar vídeo (utilizada en la opción de vídeo).25AltPara activar las funciones ALTernativas, pulsar<br>esta tecla, después pulsar la tecla alternativa<br>deseada.<br>Para desactivar sin cambios, pulsar la teclas ALT<br>de nuevo.26ShiftPulsar esta teclas/ junto con otra para activa la<br>función SHIFT para esa tecla.                                                                                                    | 20     | Video           | de vídeo)                                         |
| 21EventoColocal una marca de evento dufante la<br>investigación.22Todo a ceroPoner a cero todos os canales durante el pre-<br>estudio.23Arrancar/parar<br>retractorInterruptor para control del brazo retractor. El<br>estado del brazo e muestra en el botón Brazo en<br>el software.24VideoArmar vídeo (utilizada en la opción de vídeo).25AltPara activar las funciones ALTernativas, pulsar<br>esta tecla, después pulsar la tecla alternativa<br>deseada.<br>Para desactivar sin cambios, pulsar la teclas ALT<br>de nuevo.26ShiftPulsar esta teclas junto con otra para activa la<br>función SHIFT para esa tecla.                                                                                                    |        |                 | Colocar una marca de evento durante la            |
| 22Todo a ceroPoner a cero todos os canales durante el pre-<br>estudio.23Arrancar/parar<br>retractorInterruptor para control del brazo retractor. El<br>estado del brazo e muestra en el botón Brazo en<br>el software.24VideoArmar vídeo (utilizada en la opción de vídeo).25AltPara activar las funciones ALTernativas, pulsar<br>esta tecla, después pulsar la tecla alternativa<br>deseada.<br>Para desactivar sin cambios, pulsar la teclas ALT<br>de nuevo.26ShiftPulsar esta teclas junto con otra para activa la<br>función SHIFT para esa tecla.                                                                                                    | 21     | Evento          | investigación                                     |
| 22Todo a ceroForier a cero todos os cariales dufante el pre-<br>estudio.23Arrancar/parar<br>retractorInterruptor para control del brazo retractor. El<br>estado del brazo e muestra en el botón Brazo en<br>el software.24VideoArmar vídeo (utilizada en la opción de vídeo).25AltPara activar las funciones ALTernativas, pulsar<br>esta tecla, después pulsar la tecla alternativa<br>deseada.<br>Para desactivar sin cambios, pulsar la teclas ALT<br>de nuevo.26ShiftPulsar esta teclas junto con otra para activa la<br>función SHIFT para esa tecla.                                                                                                    |        |                 | Popor a coro todos os canales durante el pre-     |
| 23Arrancar/parar<br>retractorInterruptor para control del brazo retractor. El<br>estado del brazo e muestra en el botón Brazo en<br>el software.24VideoArmar vídeo (utilizada en la opción de vídeo).25AltPara activar las funciones ALTernativas, pulsar<br>esta tecla, después pulsar la tecla alternativa<br>deseada.<br>Para desactivar sin cambios, pulsar la teclas ALT<br>de nuevo.26ShiftPulsar esta teclas junto con otra para activa la<br>función SHIFT para esa tecla.                                                                                                    | 22     | Todo a cero     | studio                                            |
| 23Arrancar/parar<br>retractorInterruptor para control del brazo retractor. El<br>estado del brazo e muestra en el botón Brazo en<br>el software.24VideoArmar vídeo (utilizada en la opción de vídeo).25AltPara activar las funciones ALTernativas, pulsar<br>esta tecla, después pulsar la tecla alternativa<br>deseada.<br>Para desactivar sin cambios, pulsar la teclas ALT<br>de nuevo.26ShiftPulsar esta teclas junto con otra para activa la<br>función SHIFT para esa tecla.                                                                                                    |        |                 | Interruptor para control del braza retractor. El  |
| 23retractorestado del brazo e muestra en el boton Brazo en<br>el software.24VideoArmar vídeo (utilizada en la opción de vídeo).25AltPara activar las funciones ALTernativas, pulsar<br>esta tecla, después pulsar la tecla alternativa<br>deseada.<br>Para desactivar sin cambios, pulsar la teclas ALT<br>de nuevo.26ShiftPulsar esta teclas junto con otra para activa la<br>función SHIFT para esa tecla.                                                                                                    | 00     | Arrancar/parar  | anterrupion para control del brazo retractor. El  |
| 24VideoArmar vídeo (utilizada en la opción de vídeo).24VideoArmar vídeo (utilizada en la opción de vídeo).25AltPara activar las funciones ALTernativas, pulsar<br>esta tecla, después pulsar la tecla alternativa<br>deseada.<br>Para desactivar sin cambios, pulsar la teclas ALT<br>de nuevo.26ShiftPulsar esta teclas junto con otra para activa la<br>función SHIFT para esa tecla.                                                                                                    | 23     | retractor       | estado del brazo e indestra en el boton brazo en  |
| 24VideoArmar video (utilizada en la opcion de video).25AltPara activar las funciones ALTernativas, pulsar<br>esta tecla, después pulsar la tecla alternativa<br>deseada.<br>Para desactivar sin cambios, pulsar la teclas ALT<br>de nuevo.26ShiftPulsar esta teclas junto con otra para activa la<br>función SHIFT para esa tecla.                                                                                                    |        | \/idee          | el soltware.                                      |
| 25AltPara activar las funciones AL remativas, pulsar<br>esta tecla, después pulsar la tecla alternativa<br>deseada.<br>Para desactivar sin cambios, pulsar la teclas ALT<br>de nuevo.26ShiftPulsar esta teclas junto con otra para activa la<br>función SHIFT para esa tecla.                                                                                                    | 24     | Video           | Para activer los funciones Al Ternetives, pulser  |
| 25Altesta tecia, despues puisar la tecia alternativa<br>deseada.<br>Para desactivar sin cambios, pulsar la tecias ALT<br>de nuevo.26ShiftPulsar esta tecias junto con otra para activa la<br>función SHIFT para esa tecia.                                                                                                    |        |                 | ata toda, dospués pulsar la toda alternativa      |
| 20 Ait deseada.   Para desactivar sin cambios, pulsar la teclas ALT   de nuevo.   26 Shift   Pulsar esta teclas junto con otra para activa la función SHIFT para esa tecla.                                                                                                    | 05     | A 14            | desendo                                           |
| Para desactivar sin cambios, puisar la tectas ALT   de nuevo.   26 Shift   Pulsar esta teclas junto con otra para activa la función SHIFT para esa tecla.                                                                                                    | 25     |                 | Dere depentiver ain combine, pulser la teches ALT |
| 26 Shift Pulsar esta teclas junto con otra para activa la función SHIFT para esa tecla.                                                                                                    |        |                 | do puevo                                          |
| 26 Shift función SHIFT para esa tecla.                                                                                                    |        |                 | Duber este tecles junte con etre nore estive la   |
|                                                                                                    | 26     | Shift           | ruisar esta tecias junto con otra para activa la  |
| •                                                                                                    |        | <u> </u>        |                                                   |

B. ACHER ABBENTINA S.R.L. JUAN GONZALEZ MAUREIRA APODERADO

nee 20 ROSALBA DURANTE FARMACEUTICA M.N. 11281

| 3 | 5 | 4 | ä |
|---|---|---|---|
|---|---|---|---|

|                | 7 - |  |
|----------------|-----|--|
| and the second |     |  |

#### Legajo Nº: 696.

#### <u>Mantenimiento</u>

MMS recomienda realizar un mantenimiento preventivo al menos una vez al año. Con el mantenimiento preventivo, se realiza una comprobación regular de todo el sistema Solar. Realizando este mantenimiento se pueden detectar a tiempo problemas en el dispositivo. Esto puede prevenir problemas durante la investigación. El procedimiento es como sigue:

- Comprobar todas las partes en busca de daños visibles.
- Comprobar el buen funcionamiento del sistema.
- Limpiar el sistema.

#### 3.5 Implantación del Producto Médico

No Corresponde (no es un Producto Médico Implantable).

#### 3.6 Riesgos de interferencia recíproca

El Sistema Solar está diseñado de acuerdo con la norma IEC 60601-1 (Equipamiento Médico Eléctrico). Su funcionamiento está sujeto a las siguientes dos condiciones:

- 1. Este dispositivo no puede causar interferencias nocivas y;
- 2. Este dispositivo debe aceptar cualquier interferencia recibida, incluyendo interferencias que puedan causar un funcionamiento no deseado.

Se deberá, por ende, evitar exponer el dispositivo a cualquier tipo de campo electromagnético proveniente de otro dispositivo, para evitar mediciones erróneas durante su funcionamiento. Se prohíbe llevar o utilizar teléfonos móviles durante la medición, así como acercarse o entrar en contacto con cualquier otro tipo de equipamiento que genere un campo electromagnético, como ser por ejemplo equipos portátiles (teléfonos, ordenadores, etc.), equipos de rayos X, radiotransmisores, equipos de radar, resonadores magnéticos, etc.

Se deberán evitar también las descargas electrostáticas en los pacientes sobre los cuales se estén realizando las mediciones.

B. ACHER ARGENTINA S.R.L. JUAN GONZALEZ MAUHEIRA APODERADO

ROSALBA DURANTE FARMACEUTICA MN 11281

21

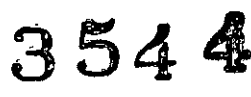

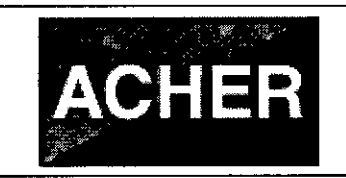

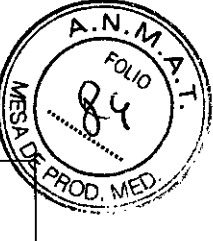

Rotura del envase e indicación de los métodos adecuados de reesterilización 3.7 No Corresponde (no es un Producto Médico reesterilizable).

#### Limpieza, desinfección, acondicionamiento y método de esterilización 3.8

El fabricante MMS recomienda realizar una limpieza de todo el sistema de forma regular, por ejemplo cada mes. Algunas partes necesitan una limpieza más frecuente, diariamente o después de cada investigación para obtener la máxima higiene del sistema. A continuación se muestran algunas condiciones al momento de realizar la limpieza:

- Nunca usar ningún detergente, secante, bencina, u otros productos químicos volátiles mientras limpia el Solar.
- Nunca usar excesivas cantidades de agua para limpiar el Solar. Tampoco dejar que entre agua en el Solar o en cualquier otra parte.
- No permitir nunca que entre agua dentro de los módulos Solar o de cualquier otra parte.

#### Después de cada investigación

- Limpiar y desinfectar los catéteres reutilizables después de cada investigación. Deben ser desinfectados después de proceder a su limpieza, en especial si se utilizaran desinfectantes que fijan sangre, como el glutaraldehído. Las soluciones desinfectantes que se seleccionen no deben ser corrosivas (evitar los halógenos) y deben ser preparadas en el momento. Para instrucciones más detalladas, referirse al manual del fabricante del catéter. No deben utilizarse métodos de esterilización por altas temperaturas, ni vapor de agua, ni óxido de etileno, ya que todos estos métodos dañan los sensores de los catéteres.
- Desechar los catéteres de un solo uso.

#### **Mensualmente**

Es recomendable limpiar, mensualmente, las siguientes partes con un paño ligeramente húmedo:

- Exterior del ordenador
- Monitor

ABOENTINA S.R.L. JUAN GONZACEZ MAUREIRA APODERADO

ROSALBA DURANTE

FARMACEUTICA M.N. 11281

3544

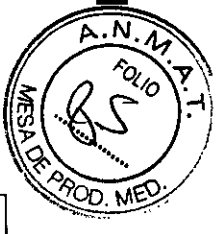

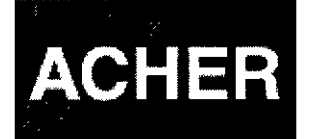

PM-696-2012

- Impresora
- Teclado
- Ratón
- Solar
- Parte externa de los Módulos

# 3.9 Tratamiento y procedimiento adicional antes de utilizar el Producto Médico

## Iniciar el protocolo de investigación

Antes de realizar una investigación con cualquier dispositivo de la familia Solar, es necesario realizar los siguientes ajustes en el protocolo de investigación.

Configurar protocolo de investigación

Editar el protocolo

El protocolo de investigación se puede establecer en el programa de medida MMS. Arrancar el programa de medida pulsando el botón [Estacionario Solar Gastro] en la base de datos:

Al pulsar este botón se abre la siguiente ventana:

| C. Retride - LROS Dams pellaret, K. [Muers]     |                                       |
|-------------------------------------------------|---------------------------------------|
|                                                 | MMS                                   |
| Seleccionar investigación con mando a distancia |                                       |
| 1 Manometría EES                                |                                       |
| 2 Manometría Esofágica                          |                                       |
| 3 Manometria EE1                                |                                       |
| 4 Manometria Antroduodenal                      |                                       |
| 5 Manometría Eslínter de Oddi                   | < /                                   |
| 6 Manometría de Colon                           |                                       |
| 7 Manometría Anorrectal D. ACHER,A              | BGENTINAS RI                          |
| 8 Biofeedback JUAN Gov                          | ZALEZ MAUREIRA                        |
| AP                                              | ODERADO                               |
|                                                 |                                       |
|                                                 |                                       |
|                                                 | /                                     |
| Demo mode                                       | :                                     |
| Protoccio seleccionado: PROTOCOLO 1             |                                       |
| Figurar 3.9.1. Programa de medida.              | · · · · · · · · · · · · · · · · · · · |
|                                                 |                                       |
|                                                 |                                       |
| abouncer                                        | 23                                    |
| ROSALBA DURANTE                                 |                                       |
| FARMACEUTICA                                    |                                       |
| IVI.IN. 11281                                   |                                       |

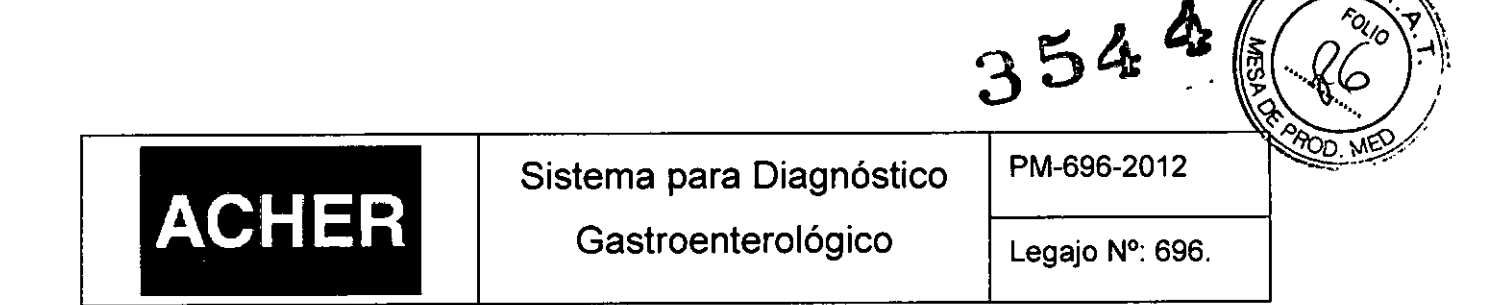

N

En el programa de medida seleccionar [Configuración > Editar protocolo] y uno de los protocolos disponibles como se muestra a continuación:

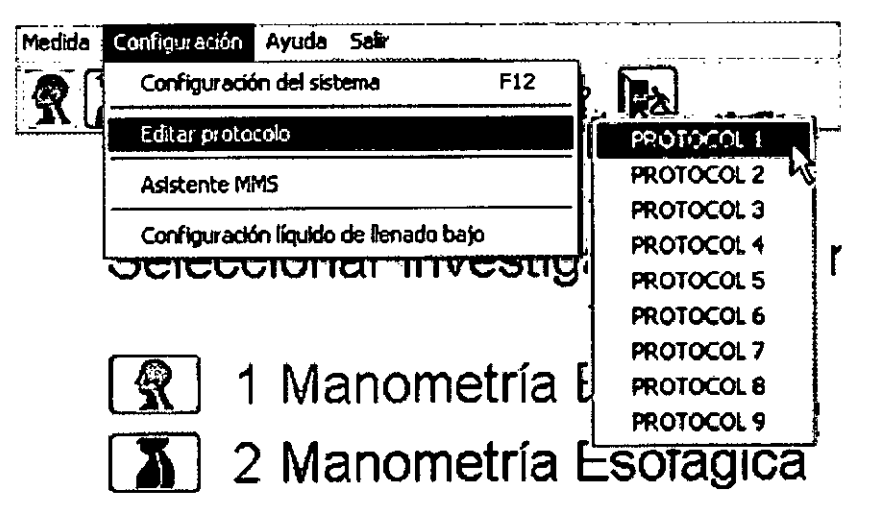

Figurar 3.9.2. Seleccionar Editar Protocolo.

El programa muestra la ventana de diálogo "Editar protocolo de investigación"

#### Parámetros generales del protocolo

Los otros parámetros generales son:

Seleccionar la pestaña **General** para introducir el nombre del protocolo, por ejemplo "Manometría XXXXX".

| Nambre de gratocolo                                                     | Manometria HRM                                          |                                                           | Cencelar                                   |                                                          |
|-------------------------------------------------------------------------|---------------------------------------------------------|-----------------------------------------------------------|--------------------------------------------|----------------------------------------------------------|
| - Marcas definibles por el ga<br>hanadista<br>A A<br>B B.<br>C C<br>D D | isaria<br>Retardadă<br>  [A:<br>  [B:<br>  [C'<br>  [D' | Comentario<br>A DA<br>B DB<br>C C C<br>C<br>D<br>C D<br>C | Ayuda<br>POF<br>Imprimitr                  | B. ACHER ARGENTINA S<br>JUAN GONZALEZ MAURE<br>APODERADO |
| Opciones régides                                                        |                                                         |                                                           | Califier<br>Califier<br>Concine<br>foreins |                                                          |

Figurar 3.9.3. Parámetros generales del protocolo.

ROSALBA DURANTE FARMACEUTICA M.N. 11281

PM-696-2012

354

- Marcas definibles de usuario. Define marcas propias para el protocolo seleccionado. Las marcas inmediatas (A, B, C, D) se colocan pulsando A, B, C, o D en el teclado o en el mando a distancia. Las marcas retardadas (A', B', C', D') se colocan pulsando la tecla SHIFT simultáneamente con las teclas A, B, C, D.
- Mostrar notas con nombre de las marcas. Permite mostrar los nombres asignados a las marcas de usuario durante la investigación en forma de nota adhesiva.
- Arranque rápido. El arranque rápido permite iniciar inmediatamente una investigación cuando el programa de medida se ha iniciado. En las opciones rápidas marcar arranque rápido y seleccionar de la lista la investigación a iniciar.

## - Configurar marcas de deglución

ACHER

Pulsar sobre la pestaña Marcas de deglución para definir las marcas de deglución. También se puede decidir si se colocan las marcas secas inmediatamente validando la opción correspondiente.

| General i Marcas da daglución  | Manometria EES Manometria Esofágic 4 |                                   |                                                          |
|--------------------------------|--------------------------------------|-----------------------------------|----------------------------------------------------------|
| -Marcas de deglución definible | e por el <u>u</u> suario:            | Cancelar                          |                                                          |
| 1. Wet swallow 6 ml            | □ Retardada                          | Ayuda                             |                                                          |
| 2 Wet swallow 15ml             | ☐ Retardada                          | PDF-                              |                                                          |
| j Paste swallow                | □ Retardada                          | Imprimir                          | $\sim$                                                   |
| 4 Cookie swallow               |                                      |                                   |                                                          |
|                                | ou eecse tuusoisismenie              |                                   |                                                          |
| Contedores                     | au cecse trueorarsmenne<br>30 (t) e  | Transductor<br>Earther<br>Carates | S. ACHER ARGENTINA S<br>JUAN GONZALEZ MAURE<br>APODERADO |

correspondiente con un máximo de 16 caracteres.

EI

Durante la investigación se puede cambiar entre las cuatro marcas con los botones

[Arriba] 🐣 y [Abajo] 🚢 del mando de distancia.

25 ROSALBA DURANTE FARMACEUTICA M.N. 11281

# 3544

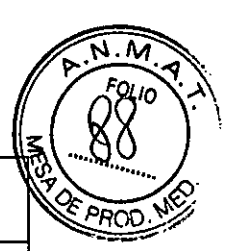

ACHER

Sistema para Diagnóstico Gastroenterológico

PM-696-2012

Legajo Nº: 696.

En el caso de los estudios de manometría esofágica realizados tanto con el Solar GI como con el Solar HRM y HRAM, se pueden poner marcas de deglución secas. Por defecto estas marcas se colocan en la línea de marca (retardadas), justo antes de la deglución. Cuando la opción "Colocar marcas de deglución secas inmediatamente" está marcada, las marcas de deglución secas se colocaran en tiempo real.

Configurar sistema de perfusión MMS

Seleccionar la pestaña Sistema de perfusión MMS para mostrar la información de configuración del sistema de perfusión.

| Frit investigation protocol HRM ecophageal                | ×            |
|-----------------------------------------------------------|--------------|
| General Swalow markers MMS Perfusion system UES manometry | <u>DK</u>    |
| Usa NMS perfusion system                                  | Cancel       |
|                                                           | Help         |
|                                                           | PDF          |
| Perfusion pressure<br>Pressure [1000 [2] [mBar [7]        | Print        |
|                                                           | Copy all     |
| Always                                                    |              |
| CNerei                                                    | Contractions |
| OBpriorel                                                 | Transducer   |
|                                                           | Catheter     |
|                                                           | Chimels.     |
|                                                           | NiČeo        |
|                                                           | Nigite.      |

Figurar 3.9.5. Sistema de perfusión MMS.

La pestaña Sistema de perfusión MMS será visible solo si el sistema de perfusión está conectado al sistema Solar.

Se puede configurar lo siguiente:

- Utilizar el sistema de perfusión MMS: Si/No
- Liberar la presión al finalizar la investigación: Siempre/Nunca/Opcional (por defecto: Opcional). La razón de este parámetro es que puede tardar sobre un minuto para crear la presión de perfusión (depende de/la cantidad de fluido de perfusión disponible). Por esta razón, es mejor nó liberar la presión entre investigaciones.

AOHER ANGENTINA S.R.L IN GONZALEZ MAUREIRA APODEHADO

ROSALBA FARMACEUTICA M.N. 11281

26

# ACHER

Sistema para Diagnóstico Gastroenterológico

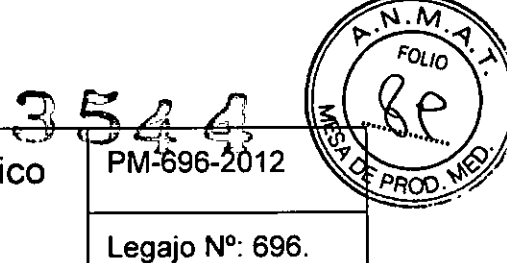

Presión de perfusión: valor entre 300 – 1600 mBar (por defecto: 1000 mBar = 1bar). Cada valor entre 300 y 1600 se puede introducir. Con el botón arriba/abajo, el paso será de 50. Es posible seleccionar la unidad a través de la caja de selección (mBar, CmH2O, mmHg o kPa).

# Establecer modo de investigación HRM y HRAM

Dentro del protocolo se puede seleccionar la pestaña **Manometría Esofágica**, y así establecer el modo en el que se realizará la investigación esofágica, es decir se podrá seleccionar entre realizarla por el modo HRM (alta resolución) o por el modo convencional (con el Solar GI).

| MS Perfusion system! UES manor | DBDA, confinences menomenta 1 |         |         |
|--------------------------------|-------------------------------|---------|---------|
| Print report                   | Always                        |         | Cante   |
| Print curves                   | Never                         |         | Help    |
| Pani onertation                | Landscape                     |         | EDF     |
| Printer mode                   | Calor                         |         | Pont    |
| Print scale, method            | Fixed pages                   |         |         |
| Number of pages                | 2 Fages                       |         |         |
| Time per page                  | 6 min                         |         | l       |
| immediate analysia             | Never                         |         | Cancert |
| Enable video                   | Never                         |         |         |
| investigation mode             | HRM (Y)                       |         | Transou |
| Plompt kr EMG                  | Correctional                  |         | Crihet  |
| Filter pressures               | 1-#1                          |         | Chann   |
| Show used entholog             | Yec                           | - î   I |         |

Figurar 3.9.6. Establecer el modo de investigación.

Este parámetro tiene efecto en la investigación de manometría esofágica y en el análisis. Por defecto, estos programas arrancarán con el gráfico de contorno. Siempre es posible cambiar entre los gráficos de contorno y las curvas durante una investigación de manometría esofágica o durante el análisis

En el caso de las investigaciones anorrectales sucéde lo mismo. Se puede elegir entre el modo convencional de realizar la investigación (con el Solar GI) o el modo HRAM (alta resolución).

B. ACHER ARGENTINA S.R.L. JUAN GONZALEZ MAUREIRA APODERADO

ROSALBA DURANTE FARMACEUTICA M.N. 11281

|       | 3 5                      | 544             | $\mathbf{x}(\mathbf{p})$ |
|-------|--------------------------|-----------------|--------------------------|
|       | Sistema para Diagnóstico | PM-696-2012     | POE PROD. ME             |
| ACHER | Gastroenterológico       | Legajo Nº: 696. |                          |

#### Seleccionar Catéter

En el protocolo se puede pulsar el botón [Catéter] para especificar el catéter requerido para el protocolo seleccionado.

| Selección de catéter.                                                        | X      |
|------------------------------------------------------------------------------|--------|
| Catéter seleccionado                                                         |        |
| Dent: CE4-0026 HRM20                                                         | ~      |
| P3 P6<br>P2 P5 P8 P10 P12 P14 P16 P18 P20<br>P1 P4 P7 P8 P11 P13 P15 P17 P19 |        |
| Editar <u>N</u> uevo <u>C</u> opiar                                          | Borrar |
| OK Cancelar                                                                  | Ayuda  |

Figurar 3.9.6. Selección del catéter.

Se puede elegir unos de los catéteres predefinidos (por MMS) o crear uno propio.

Los siguientes parámetros son relativos al catéter seleccionado:

- Mostrar catéter usado: Si/No (por defecto Si). El software mostrará el catéter seleccionado en el protocolo de investigación antes de que empiece la investigación. Se puede así comprobar si el catéter conectado es el correcto. Se puede continuar con la investigación o volver al menú principal.
- Profundidad del catéter: La profundidad de inserción del catéter por defecto puede introducirse en este campo (en centímetros). Esta profundidad puede ajustarse posteriormente al inicio de la investigación para reflejar la profundidad real de inserción (una vez ajustada la profundidad no debería reajustarse durante la investigación).

3.10 Naturaleza, tipo, intensidad y distribución de la radiación con fines médicos No Corresponde (el Producto Médico NO emite radiaciones con fines médicos).

B. ACHER ARGENTINA S.R.L JUADO GONZALEZ MAUREIRA APODERADO

28 ROSALBA DURANTE FARMACEUTICA M.N. 11281

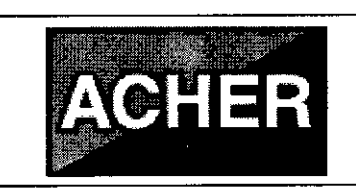

M

# 3.11 Precauciones en caso de cambio de funcionamiento

En caso de que el dispositivo Solar cambie su funcionamiento, el mismo puede abrirse para cualquier ajuste, repuesto, mantenimiento o reparación solamente por personal calificado de la empresa fabricante MMS, o de la empresa importadora en caso de que MMS así lo permita.

# 3.12 Precauciones

- 1. El dispositivo debe ser utilizado solo por médicos o personal que haya sido instruido y autorizado por un médico o institución médica.
- Todos los cables digitales conectados a los módulos Solar tienen un conector con mecanismo de bloqueo. No intentar desconectarlos tirando del cable. Soltar el bloqueo pulsando la lengüeta de la parte superior del conector.
- 3. Tener cuidado mientras se trabaja con el Solar en poste. Existe riesgo de tropezar con los cables del suelo.
- No colgar pesos > 1.0 Kg simultáneamente en cada gancho del poste de infusión para reducir el riesgo de inestabilidad.
- 5. No colocar objetos > 4 Kg en la bandeja del portátil para reducir el riesgo de inestabilidad.
- Conectar todos los dispositivos USB directamente al portátil para impedir cualquier problema de Windows relacionado con los puertos USB. Conectar el cable USB del módulo U2M directamente al portátil. No conectar el módulo U2M a través de un concentrador USB.
- 7. Asegurarse que el receptor de infrarrojos en el módulo U2M está siempre visible.
- 8. En el módulo de paciente inalámbrico, después de la indicación de batería baja, es necesario cambiar las baterías en un plazo de 30 minutos.
- 9. Quitar las baterías cuando el módulo de paciente inalámbrico no vaya a utilizarse por un período de tiempo largo (meses).
- 10. Cuando se utilice el brazo retractor, no sujetar el catéter con la pinza en la posición de los transductores ya que estos podrían dañarse permanentemente.

B. ACHER ARGENTINA S.R.L. JUAN GONZALEZ MAUREIRA APODERADO

ROSA FARMACEUTICA

M.N. 11281

# 3544

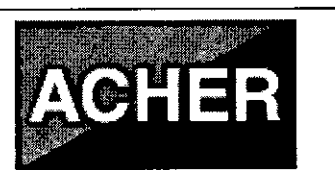

Sistema para Diagnóstico Gastroenterológico

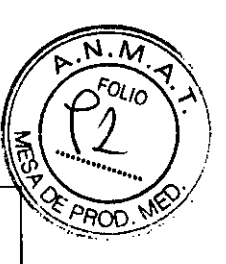

Legajo Nº: 696.

- 11. Cuando se utilice el retractor Bluetooth utilizar solo baterías recargables NiMH tipo AA (2300 mAh) de buena calidad y cambiar las cuatro a la vez.
- 12. Para el retractor Bluetooth, Después de la indicación de batería baja, conectar el adaptador de corriente en 5 minutos y cambiar las baterías.
- 13. En el módulo sistema de perfusión:
  - No utilizar desinfectantes basado en glutaraldehído debido a (1) riesgo de salpicaduras, (2) puede ser difícil eliminar todo el glutaraldehído del sistema después de la desinfección y (3) la desinfección basada en glutaraldehído es solo efectiva a corto plazo.
  - El agua no puede fluir por el interior del compresor ya que lo dañaría. Nunca colocar el contenedor de agua boca abajo.
  - Utilizar siempre el flotador en el contenedor de agua. Las burbujas de aire reducirán la velocidad de respuesta de la presión y la precisión de la presión registrada.
  - Para estudios con pacientes, utilizar siempre agua destilada (estéril) o desmineralizada. Nunca utiliza solución salina, agua del grifo o agua mineral; los minerales pueden causar bloqueo y permiten el crecimiento de bacterias.
  - Antes de cada investigación, verificar el correcto funcionamiento de la bomba de perfusión.
  - Liberar siempre la presión del contenedor de agua antes de quitar la cubierta o el tapón de llenado.
- 14. Compruebe siempre la fecha de caducidad de los materiales estériles (catéteres, accesorios) ya que podría afectar a los resultados de la medida.
- 15. Nunca usar ningún detergente, secante, bencina, u otros productos químicos volátiles mientras limpia el Solar.
- 16. Nunca usar excesivas cantidades de agua para limpiar el Solar ni los módulos del mismo. Tampoco dejar que entre agua en el Solar o en cualquier otra parte.
- 17. Nunca apagar el Solar si Windows todavía está activo. Se podrían perder datos.

ACHER ARGENTINA S.R.L. JUAN GONZALEZ MAUREIRA APODERADO

ROSAL FARMACEUTICA M.N. 11281

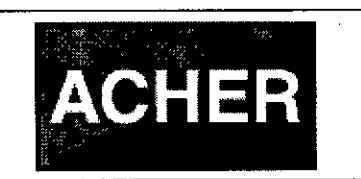

PM-696-2012

Legajo Nº: 696.

3.13 Medicamentos que el Producto Médico está destinado a administrar

No Corresponde (el Producto Médico no ha sido diseñado para administrar medicamentos).

## 3.14 Precauciones en la eliminación del Producto Médico

Eliminación de los Equipos Eléctricos y Electrónicos Usados

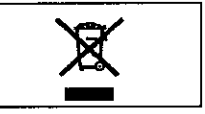

Este símbolo en el producto, en el manual y/o en el paquete, indica que este producto no debe tratarse como basura doméstica. Los productos que lleven este símbolo cumplen con la directiva europea RAEE 2002/96/CE, por lo que es necesario eliminarlos por separado. En el caso de los productos de Medical Measurement Systems marcados con este símbolo, deberán ser eliminados de acuerdo con la legislación local y las directrices de eliminación de residuos de la empresa. De lo contrario, podría afectar al medioambiente.

Si existe la posibilidad de que el producto se haya infectado, eliminarlo como si se tratara de un residuo médico de acuerdo con la legislación local y las directrices de la instalación para residuos médicos. En caso contrario, podría ser un foco de infección.

Cualquier duda que exista deberá ponerse en contacto con el representante de Medical Measurement Systems para obtener más información sobre el proceso de eliminación de residuos.

#### 3.15 Medicamentos incluidos en el Producto Médico

No Corresponde (el Producto Médico no incluye medicamentos).

É. ACHER ARGENTINA S.R. JUAN GONZALEZ MAUREIRA APODERADO

# 3.16 Grado de precisión atribuido a los Productos Médicos de medición

| Parámetro | Característica   | Rango de Valores  |
|-----------|------------------|-------------------|
|           | Rango de presión | -600 a 1400 cmH20 |
| Presión   | Resolución       | 0.1 cmH2O 🛛       |

M.N. 11281

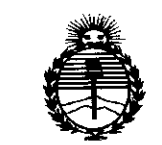

Ministerio de Salud Secretaría de Políticas, Regulación e Institutos ANMAT

# ANEXO CERTIFICADO DE AUTORIZACIÓN E INSCRIPCIÓN

# Expediente Nº: 1-47-3110-2553-14-2

El Administrador Nacional de la Administración Nacional de Medicamentos, Alimentos y Tecnología Médica (ANMAT) certifica que, mediante la Disposición No Solution y de acuerdo con lo solicitado por Barraca Acher Argentina S.R.L., se autorizó la inscripción en el Registro Nacional de Productores y Productos de Tecnología Médica (RPPTM), de un nuevo producto con los siguientes datos identificatorios característicos:

Nombre descriptivo: Sistema para Diagnóstico Gastroenterológico

Código de identificación y nombre técnico UMDNS: 15-036-Analizadores de la Motilidad Gastrointestinal.

Marca(s) de (los) producto(s) médico(s): Medical Measurement Systems.

Clase de Riesgo: II

Indicación/es autorizada/s: Grabar, guardar, ver y analizar presión, EMG, respiración y datos de dispositivos de entrada auxiliares en cualquier parte del tracto gastrointestinal, para diagnóstico y evaluación de desordenes gastrointestinales y de deglución.

Modelo/s: Solar GI, Solar HRM, Solar HRAM.

Período de vida útil: 10 años.

Condición de uso: Venta exclusiva a profesionales e instituciones sanitarias

Nombre del fabricante: Medical Measurement Systems B.V.

Lugar/es de elaboración: Colosseum 25, 7521 PV Enschede, Países Bajos.

Se extiende a Barraca Acher Argentina SRL el Certificado de Autorización e Inscripción del PM-696-2012, en la Ciudad de Buenos Aires, a 0.5 MAY 2015..., siendo su vigencia por cinco (5) años a contar de la fecha

de su emisión.

disposición N° 3544

\*

Ing ROGELIO LOPEZ Administrador Nacional A.N.M.A.T.